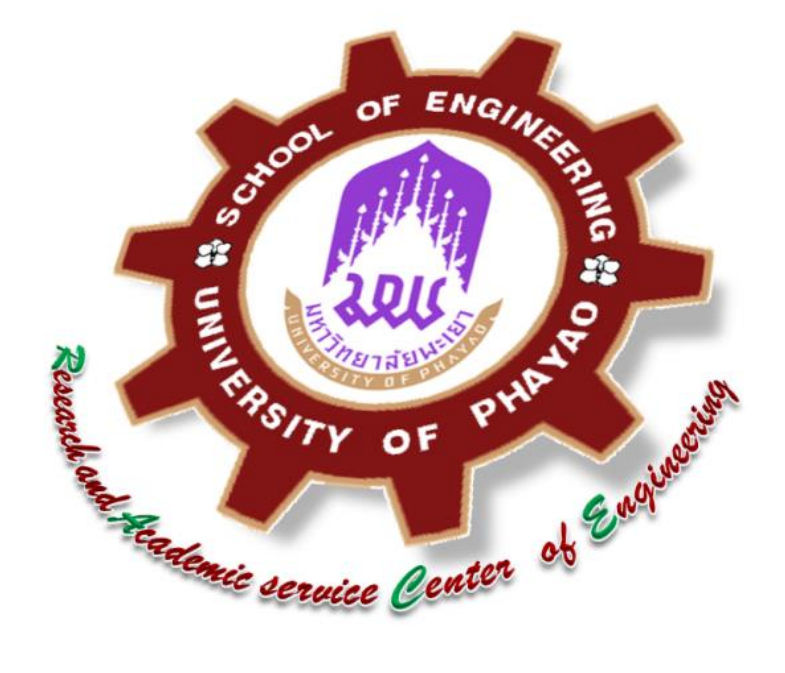

#### ู คู่มือการใช้บริการศูนย์วิจัยและบริการวิชาการวิศวกรรม

# มหาวิทยาลัยพะเยา

Research and Academic service Center of Engineering

University of Phayao

# สารบัญ

| รายละเอียด                                                    | หน้า |
|---------------------------------------------------------------|------|
| คำถามที่พบบ่อย                                                | 1    |
| การยื่นข้อเสนอขอรับทุนวิจัย / บริการวิชาการ จากแหล่งทุนภายนอก | 3    |
| การจัดทำสัญญารับทุน                                           | 5    |
| การขออนุมัติดำเนินโครงการ                                     | 8    |
| การน้ำส่งเงินเข้าบัญชีมหาวิทยาลัย เพื่อขอใบเสร็จ              | 10   |
| การเบิกจ่ายเงิน                                               | 12   |
| การรายงานความก้าวหน้า                                         | 14   |
| การปิดโครงการ                                                 | 15   |
| การขอขยายระยะเวลาดำเนินโครงการ                                | 17   |

### ข้อบังคับ ระเบียบ ประกาศ คำสั่ง

| ข้อบังคับมหาวิทยาลัยพะเยา ว่าด้วย หลักเกณฑ์การบริหารเงินอุดหนุนการวิจัย   | 20  |
|---------------------------------------------------------------------------|-----|
| 2554                                                                      |     |
| ข้อบังคับมหาวิทยาลัยพะเยา ว่าด้วย การให้บริการวิชาการ 2554                | 26  |
| ประกาศมหาวิทยาลัยพะเยา เรื่อง การเบิกจ่ายเงินอุดหนุนวิจัยจากแหล่งเงินทุน  | 30  |
| ภายนอก 2554                                                               |     |
| ประกาศมหาวิทยาลัยพะเยา เรื่อง การเบิกจ่ายเงินอุดหนุนบริการวิชาการจากแหล่ง | 32  |
| เงินทุนภายนอก 2554                                                        |     |
| ประกาศมหาวิทยาลัยพะเยา เรื่อง หลักเกณฑ์และอัตราการเบิกจ่ายเงิน            | 34  |
| โครงการวิจัย 2556                                                         |     |
| ประกาศมหาวิทยาลัยพะเยา เรื่อง หลักเกณฑ์และอัตราการเบิกจ่ายเงินโครงการ     | 42  |
| บริการวิชาการ และโครงการทำนุบำรุงศิลปะและวัฒนธรรม 2556                    |     |
| ตัวลย่างแบบฟลร์มทนนลก                                                     | 54  |
|                                                                           | • · |

คู่มือการบริหารโครงการวิจัยและโครงการบริการวิชาการงบประมาณจากแหล่งทุนภายนอกเล่มนี้ มีรายละเอียดเกี่ยวกับขั้นตอนการดำเนินการเสนอขอทุนวิจัยจากจากแหล่งทุนภายนอก ทั้งหน่วยงาน ในภาครัฐและภาคเอกชน ของมหาวิทยาลัยพะเยา และมีแบบฟอร์มต่าง ๆ เพื่อให้มีความชัดเจน และสนับสนุนการดำเนินโครงการของบุคลากรมหาวิทยาลัยพะเยา โดยได้รวบรวมเอกสารต่าง ๆ ที่เกี่ยวข้อง ตั้งแต่ขั้นตอนการเสนอของบประมาณสนับสนุนโครงการวิจัย การขอรับมอบอำนาจ การเบิกจ่ายงบประมาณ พร้อมด้วยแบบฟอร์ม และคำสั่ง ระเบียบ ประกาศ ที่เกี่ยวข้อง

กองบริหารงานวิจัย หวังเป็นอย่างยิ่งว่า คู่มือการบริหารโครงการวิจัยและโครงการบริการ วิชาการงบประมาณจากแหล่งทุนภายนอกเล่มนี้ จะเอื้อประโยชน์กับบุคลากรที่ได้รับทุน และหน่วยงาน ที่ได้รับทุน และข้อมูลขั้นตอนการของบประมาณสนับสนุนการทำวิจัยและแบบฟอร์มต่าง ๆ ซึ่งปรากฏใน คู่มือเล่มนี้ สามารถดาวน์โหลดได้จาก http://wwmms.up.ac.th/research/login

ศูนย์วิจัยและบริการวิชาการวิศวกรรม

# คำถามที่พบบ่อย

Q1: แหล่งทุนภายนอก หมายถึง

ตอบ :องค์กรหรือหน่วยงานใด ๆ ภายนอกมหาวิทยาลัยที่ให้เงินสนับสนุนเพื่อดำเนิน โครงการวิจัย / บริการวิชาการ

Q2: จะขอทุนจากแหล่งทุนภายนอกได้เมื่อไร ตอบ :การเสนอขอทุนวิจัย / บริการวิชาการ จากแหล่งทุนภายนอกมีรายละเอียดแตกต่าง กันไปในแต่ละทุน ซึ่งกองบริหารงานวิจัย ฯ จะประชาสัมพันธ์ข่าวการรับสมัครทุนวิจัย / บริการวิชาการอย่างต่อเนื่อง

Q3: จะทราบข่าวการประกาศให้ทุนต่างๆ ได้อย่างไร ตอบ :เมื่อแหล่งทุนมีหนังสือแจ้งประกาศให้ทุน กองบริหารงานวิจัย ฯ จะประชาสัมพันธ์ให้ อาจารย์/หัวหน้าโครงการทราบ ผ่านทางเว็บไซต์ เพจ และแจ้งเวียนไปยังคณะ / วิทยาลัย

Q4: การคิดค่าบำรุงมหาวิทยาลัย ถ้าไม่ได้ตามอัตราที่มหาวิทยาลัยกำหนดได้หรือไม่ ตอบ :ได้ แต่จะต้องต้องทำบันทึกขออนุมัติพร้อมชี้แจงเหตุผลความจำเป็นต่ออธิการบดี

Q5: จะรู้ได้อย่างไรว่าโครงการที่จะทำเป็นงานวิจัย หรือ บริการวิชาการ ตอบ :หัวหน้าโครงการจะต้องพิจารณาดูเนื้องานของโครงการ โดยมีข้อสังเกตดังนี้ วิจัย – จะมีลักษณะเนื้องานเป็นการพัฒนาให้เกิดองค์ความรู้ใหม่ หรือ การประยุกต์ใช้องค์ความรู้เพื่อเกิดผลงานวิจัยแนวประยุกต์

บริการวิชาการ – การนำองค์ความรู้ที่มีอยู่ไปทำการทดสอบ วิเคราะห์ ให้คำปรึกษา ซึ่งอาจมีการวิจัยพัฒนาร่วมอยู่ด้วยแต่จะยึดการให้บริการวิชาการเป็นหลัก

## สามารถสอบถามเพิ่มเติมได้ที่

นางสาวบุษบา วงศ์ไชย (เจน) , นางสาวเด่นนภา ปัสตัน (แต้ว) ผู้ประสานงานโครงการวิจัยและบริการวิชาการจากแหล่งทุนภายนอก โทรศัพท์ภายใน : 1048

# ขั้นตอนการดำเนินโครงการวิจัย / บริการวิชาการ

## จากแหล่งทุนภายนอก

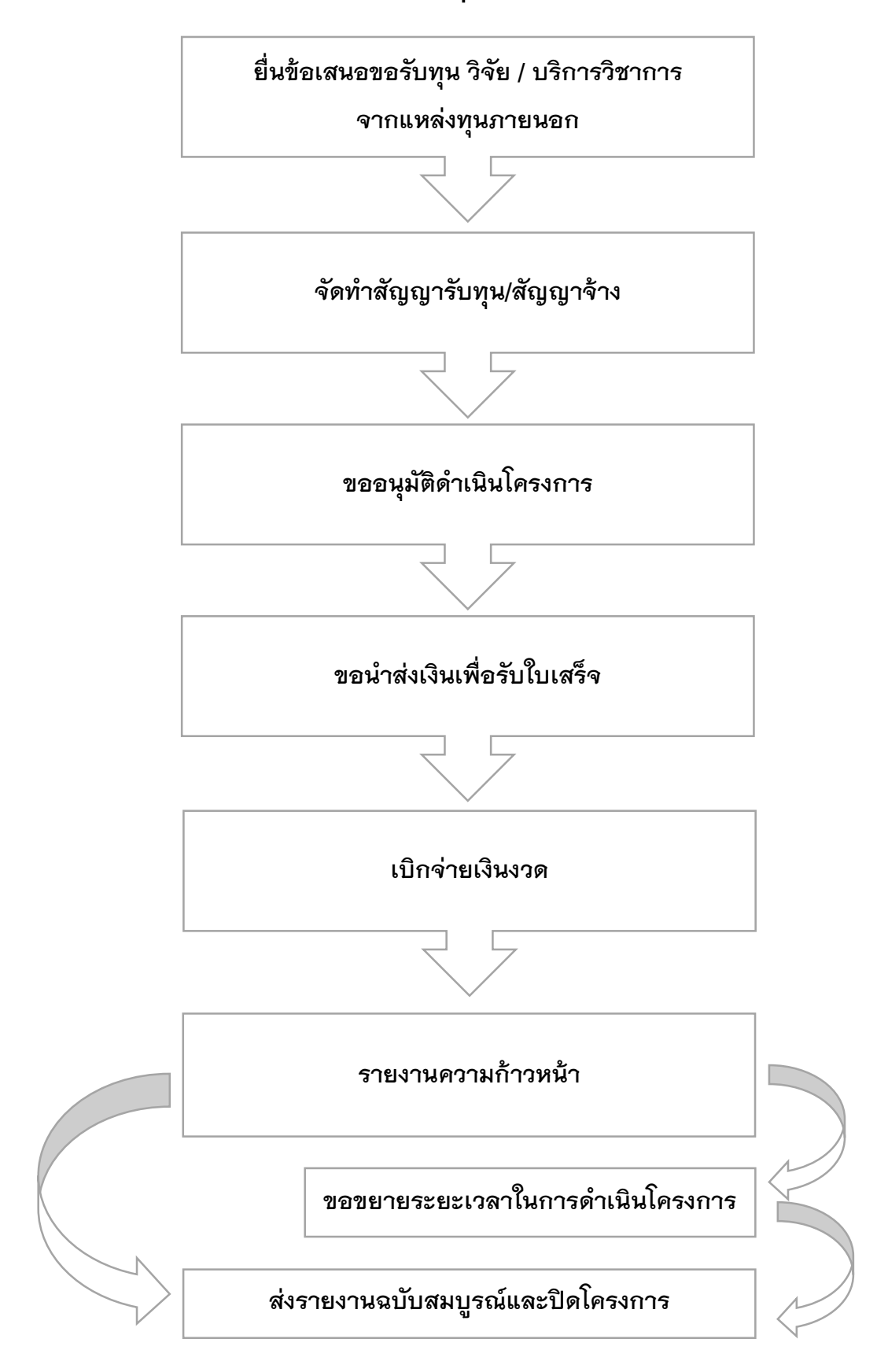

# ขั้นตอนการยื่นข้อเสนอขอรับทุนวิจัย / บริการวิชาการ จากแหล่งทุนภายนอก

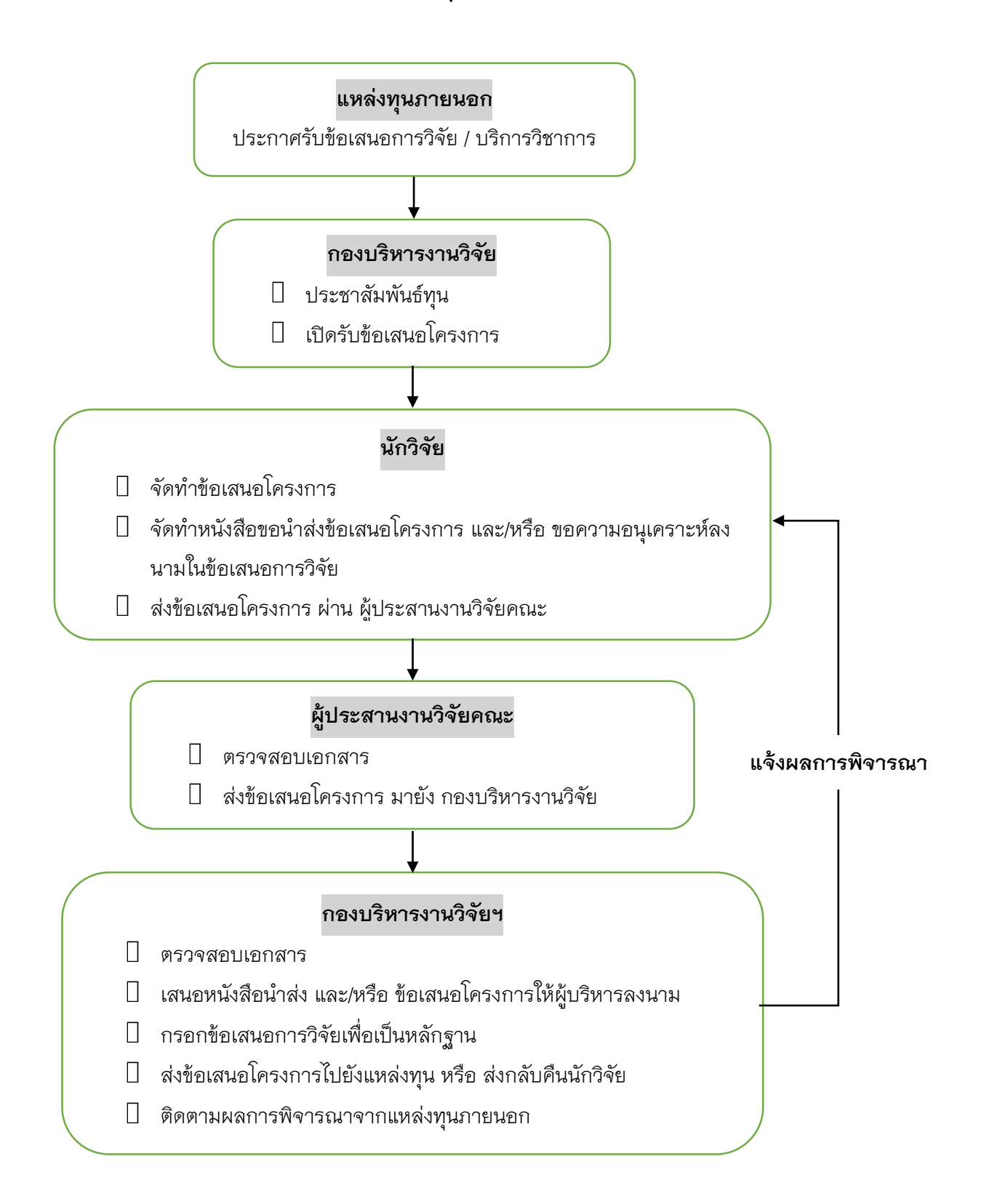

## การยื่นข้อเสนอขอรับทุนวิจัย / บริการวิชาการ จากแหล่งทุนภายนอก

| รายละเอียดขั้นตอน |                                                                                     |  |  |
|-------------------|-------------------------------------------------------------------------------------|--|--|
| 1                 | กองบริหารงานวิจัย ฯ ประชาสัมพันธ์การประกาศรับทุนวิจัย / บริการวิชาการ (TOR) ไปยัง   |  |  |
|                   | คณะ/วิทยาลัย                                                                        |  |  |
| 2                 | ผู้ประสานงานวิจัยระดับคณะ ประชาสัมพันธ์ไปยัง อาจารย์ / หัวหน้าโครงการ ในหน่วยงาน    |  |  |
| 3                 | หัวหน้าโครงการจัดทำข้อเสนอโครงการตามกรอบการวิจัย / TOR ของแหล่งทุน และเอกสารที่     |  |  |
|                   | เกี่ยวข้องส่งมายังกองบริหารงานวิจัยฯ เพื่อเสนอลงนาม ดังนี้                          |  |  |
|                   | 1. บันทึกข้อความ เรื่อง ขอความอนุเคราะห์ลงนามในหนังสือขอส่งข้อเสนอโครงการ           |  |  |
|                   | (วน.1) โดยเสนอผ่านคณบดี จำนวน 1 ฉบับ                                                |  |  |
|                   | 2. หนังสือภายนอก เรื่อง ขอส่งข้อเสนอโครงการ จำนวน 1 ฉบับ                            |  |  |
| 4                 | กองบริหารงานวิจัย เสนอเอกสารต่อท่านอธิการบดีเพื่อลงนาม และส่งคืนไปยัง คณะ /วิทยาลัย |  |  |
| 5                 | หัวหน้าโครงการจัดส่งข้อเสนอโครงการไปยังแหล่งทุน                                     |  |  |

#### ข้อควรทราบ

1. กรณีที่แหล่งทุนประสานงานกับหัวหน้าโครงการโดยตรง ขอให้ทำหนังสือแจ้งมหาวิทยาลัยทุกครั้ง

 ผู้ที่มีความประสงค์จะขอรับทุนจากแหล่งทุนภายนอก จะต้องตระหนักถึงพันธกรณีในการ ทำวิจัย ตามข้อตกลงที่ทำไว้กับหน่วยงานที่สนับสนุนการวิจัยและต่อมหาวิทยาลัย ต้องปฏิบัติ ตามพันธกรณีและข้อตกลงการวิจัยที่ผู้เกี่ยวข้องทุกฝ่ายยอมรับร่วมกันอุทิศเวลาทำงานวิจัยให้ได้ผลดี ที่สุดและเป็นไปตามกำหนดเวลามีความรับผิดชอบ ไม่ละทิ้งงานระหว่างดำเนินการ โดยต้องผ่านความ เห็นชอบจากคณะ/วิทยาลัย

### แบบฟอร์มที่เกี่ยวข้อง

- 1. แบบฟอร์ม วน.1 บันทึกข้อความขอความอนุเคราะห์ลงนามในหนังสือขอส่งข้อเสนอโครงการ
- 2. หนังสือภายนอก เรื่อง ขอส่งข้อเสนอโครงการ

ท่านสามารถดาวน์โหลดแบบฟอร์มได้จากเว็บไซต์ <u>http://wwmms.up.ac.th/research/manual/external</u>

# ขั้นตอนการจัดทำสัญญารับทุน

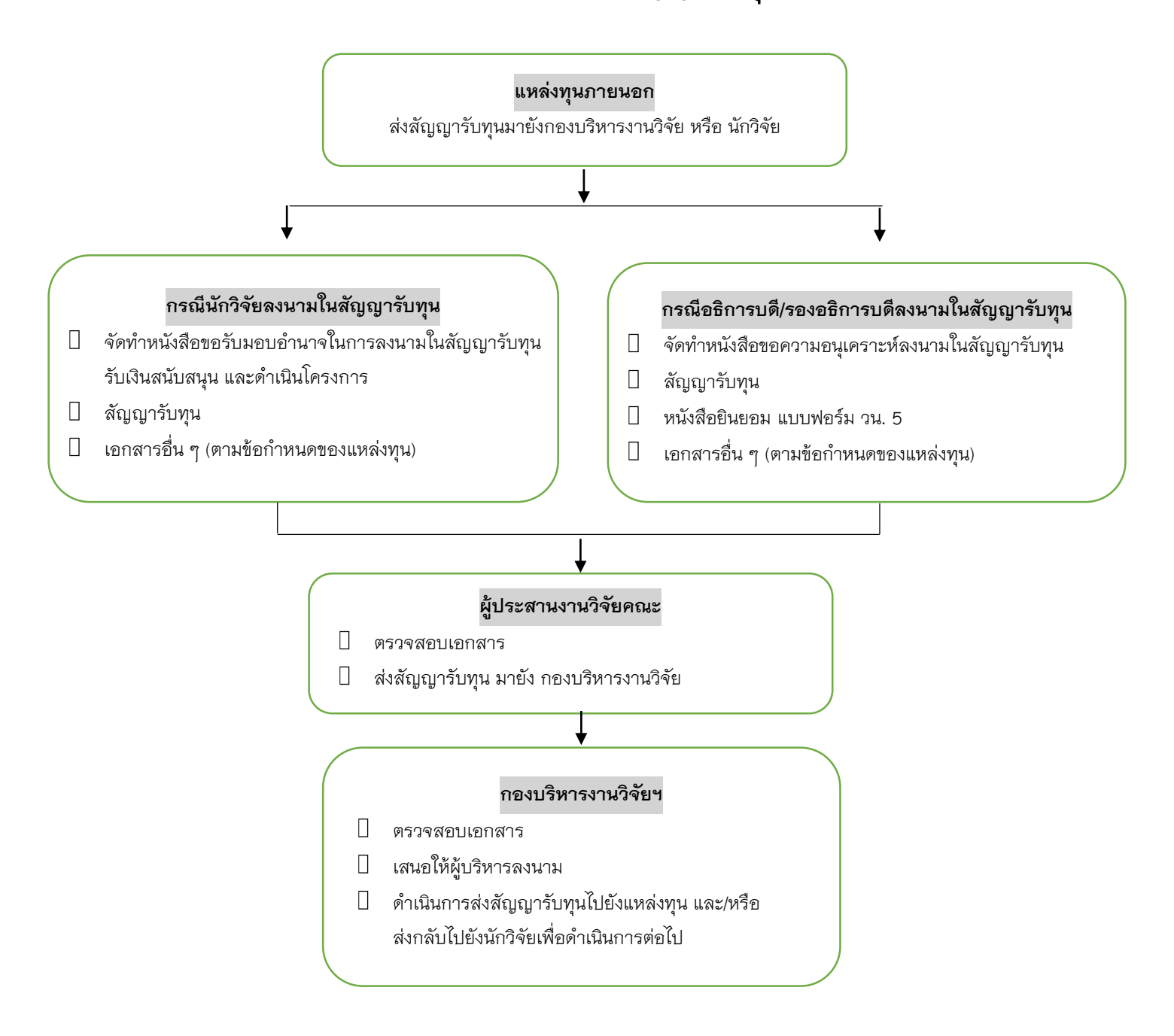

## การจัดทำสัญญารับทุน

# (กรณีอธิการบดี/รองอธิการบดีที่ได้รับมอบอำนาจเป็นผู้ลงนาม)

|   | รายละเอียดขั้นตอน (กรณีอธิการบดี/รองอธิการบดีที่ได้รับมอบอำนาจเป็นผู้ลงนาม)           |
|---|---------------------------------------------------------------------------------------|
| 1 | แหล่งทุนแจ้งผลการพิจารณาอนุมัติมายังมหาวิทยาลัย กองบริหารงานวิจัยฯ แจ้งไปยัง          |
|   | หัวหน้าโครงการเพื่อทราบ                                                               |
| 2 | หัวหน้าโครงการจัดทำบันทึกข้อความตามแบบฟอร์ม วน.2 ขอความอนุเคราะห์ลงนามใน              |
|   | สัญญารับทุน/สัญญาจ้าง ผ่านคณบดีต้นสังกัด ส่งมายังกองบริหารงานวิจัย เพื่อเสนอ          |
|   | พิจารณาลงนาม โดยแนบเอกสารที่เกี่ยวข้อง ดังนี้                                         |
|   | 1. สัญญารับทุน / สัญญาจ้าง                                                            |
|   | <ol> <li>ข้อเสนอโครงการที่ได้รับการปรับแก้ตามที่แหล่งทุนกำหนด</li> </ol>              |
|   | <ol> <li>หนังสือยินยอม ตามแบบฟอร์ม วน.5 จำนวน 2 ฉบับ พร้อมแนบสำเนาบัตร</li> </ol>     |
|   | ประจำตัวประชาชนของหัวหน้าโครงการ จำนวน 1 ฉบับ                                         |
| 3 | เมื่อลงนามเป็นที่เรียบร้อยแล้ว กองบริหารงานวิจัย จะทำการบันทึกข้อมูลและจัดทำแฟ้ม      |
|   | สำหรับจัดเก็บหลักฐานสำคัญของโครงการดังกล่าว ก่อนส่งคืนไปยังหัวหน้าโครงการ ผ่านทาง     |
|   | คณะ/วิทยาลัย                                                                          |
| 4 | หัวหน้าโครงการส่งสัญญาไปยังแหล่งทุน เพื่อดำเนินการในส่วนที่เกี่ยวข้องกับแหล่งทุนต่อไป |

#### ข้อควรทราบ

1. กองบริหารงานวิจัย จะส่งสัญญารับทุน / สัญญาจ้าง ไปยังหน่วยนิติกรเพื่อตรวจสอบในบางกรณี

 การลงนามในสัญญารับทุน / สัญญาจ้าง ใช้ระยะเวลาในการดำเนินการหลายวัน หัวหน้าโครงการควรประสานงานไปยังกองบริหารงานวิจัย ในเปื้องต้น

### แบบฟอร์มที่เกี่ยวข้อง

แบบฟอร์ม วน.2 ขอความอนุเคราะห์ลงนามในสัญญารับทุน/สัญญาจ้าง แบบฟอร์ม วน.5 หนังสือยินยอม

ท่านสามารถดาวน์โหลดแบบฟอร์มได้จากเว็บไซต์ <u>http://wwmms.up.ac.th/research/manual/external</u>

|   | รายละเอียดขั้นตอน (กรณีหัวหน้าโครงการเป็นผู้ล              | งนาม)                       |
|---|------------------------------------------------------------|-----------------------------|
| 1 | แหล่งทุนแจ้งผลการพิจารณามายังมหาวิทยาลัย กองบริหาร         | งานวิจัยฯ แจ้งไปยังหัวหน้า  |
|   | โครงการเพื่อทราบ                                           |                             |
| 2 | หัวหน้าโครงการต้องจัดทำหนังสือขอรับมอบอำนาจจากอธิการเ      | เดีเพื่อเป็นผู้ลงนามในสัญญา |
|   | ตามแบบฟอร์มทุนนอก ผ่านคณบดีต้นสังกัด ส่งมายังกองบริหาร     | งานวิจัยฯ เสนอเพื่อพิจารณา  |
|   | ลงนาม รายละเอียดดังนี้                                     |                             |
|   | 1. แบบฟอร์ม วน.3 บันทึกข้อความขอรับมอบอำนาจ                | จำนวน 1 ฉบับ                |
|   | 2. แบบฟอร์ม วน.4 หนังสือมอบอำนาจ                           | จำนวน 3 ฉบับ                |
|   | 3. แบบฟอร์ม วน.5 หนังสือยินยอมเพื่อประกอบการขอร้           | ับมอบอำนาจ                  |
|   | จำนวน 2 ชุด                                                |                             |
|   | (พร้อมแนบสำเนาบัตรประจำตัวประชาชนของผู้ขอรับ:              | มอบอำนาจ)                   |
|   | 4. ร่างสัญญารับทุน หรือ TOR                                | จำนวน 1 ชุด                 |
|   | 5. ข้อเสนอโครงการ                                          | จำนวน 1 ชุด                 |
|   | 6. หนังสือแจ้งผลการพิจารณาอนุมัติ (ถ้ามี)                  | จำนวน 1 ฉบับ                |
|   | เมื่อเอกสารได้รับการลงนามเรียบร้อยแล้ว กองบริหารงานวิจัย จ | ะจัดเก็บหนังสือมอบอำนาจที่  |
|   | ไม่มีตราสัญลักษณ์มหาวิทยาลัยพะเยา พร้อมหนังสือยินยอมไ      | ว้เป็นหลักฐาน จำนวน 1 ชุด   |
|   | และจะส่งคืนเฉพาะหนังสือมอบอำนาจที่มีตราสัญลักษณ์มหาว       | วิทยาลัยพะเยาไปยังหัวหน้า   |

### การจัดทำสัญญารับทุน (กรณีหัวหน้าโครงการเป็นผู้ลงนาม)

หัวหน้าโครงการลงนามในสัญญารับทุน / สัญญาจ้าง ส่งสัญญาไปยังแหล่งทุนเพื่อดำเนินการ ในส่วนที่เกี่ยวข้องกับแหล่งทุนต่อไป

โครงการ จำนวน 1 ชุด

#### ข้อควรทราบ

3

- หัวหน้าโครงการจะต้องขอรับมอบอำนาจก่อนลงนามในสัญญารับทุน / สัญญาจ้าง ทุกกรณี
- 2. กองบริหารงานวิจัย จะส่งสัญญารับทุน / สัญญาจ้าง ไปยังหน่วยนิติกรเพื่อตรวจสอบในบางกรณี

 การเสนอเอกสารประกอบการขอรับมอบอำนาจจาก ใช้ระยะเวลาในการดำเนินการหลายวัน หัวหน้าโครงการควรประสานงานไปยังกองบริหารงานวิจัย ในเปื้องต้น

### แบบฟอร์มที่เกี่ยวข้อง

แบบฟอร์ม วน.3 บันทึกข้อความขอรับมอบอำนาจ

แบบฟอร์ม วน.4 หนังสือมอบอำนาจ

แบบฟอร์ม วน.5 หนังสือยินยอมเพื่อประกอบการขอรับมอบอำนาจ

ท่านสามารถดาวน์โหลดแบบฟอร์มได้จากเว็บไซต์ <u>http://wwmms.up.ac.th/research/manual/external</u>

# ขั้นตอนการขออนุมัติดำเนินโครงการ

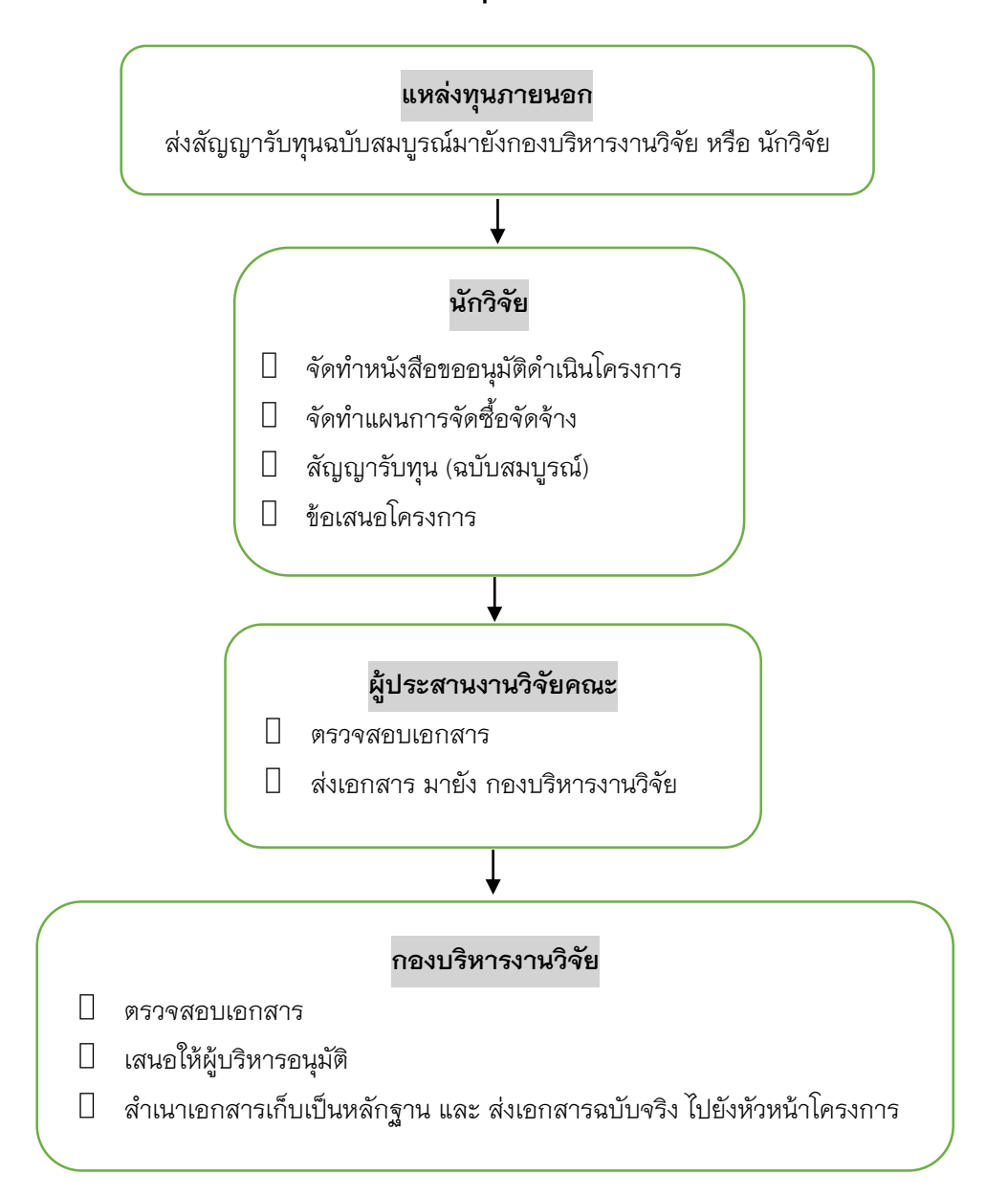

### การขออนุมัติดำเนินโครงการ

#### รายละเอียดขั้นตอน

1 แหล่งทุนจัดส่งสัญญาคู่ฉบับมายังหัวหน้าโครงการ หัวหน้าโครงการจัดทำบันทึกข้อความ ขออนุมัติดำเนินโครงการ ตาม<u>แบบฟอร์มขออนุมัติดำเนินโครงการ วน. 6</u> และ <u>แผนการจัดซื้อ</u> <u>จัดจ้าง (กรณีโครงการบริการวิชาการ)</u>ผ่านคณบดีต้นสังกัด ส่งมายังกองบริหารงานวิจัย โดยแนบเอกสารดังนี้

หนังสือแจ้งอนุมัติจากแหล่งทุน

- 🛛 สำเนาสัญญาโครงการ
- 🛛 ข้อเสนอโครงการ
- 2 กองบริการงานวิจัย ตรวจสอบและเสนอต่ออธิการบดีเพื่อพิจารณาอนุมัติ
- 3 เมื่อผ่านการพิจารณาอนุมัติดำเนินโครงการเป็นที่เรียบร้อยแล้ว กองบริหารงานวิจัย ทำการ บันทึกข้อมูล และดำเนินการส่งคืนไปยังหัวหน้าโครงการ ผ่านคณะ/วิทยาลัย
  - 4 หัวหน้าโครงการดำเนินโครงการวิจัย / บริการวิชาการ / อื่น ๆ ตามสัญญา TOR และ วัตถุประสงค์ของโครงการ

#### ข้อควรทราบ

 หัวหน้าโครงการจะต้องจัดทำ <u>แบบฟอร์มขออนุมัติดำเนินโครงการ วน. 6</u> และ <u>แผนการจัดซื้อ</u> <u>จัดจ้าง (กรณีโครงการบริการวิชาการ)</u> ก่อนดำเนินกิจกรรมโครงการ

 หัวหน้าโครงการจะต้องจัดเก็บเอกสารดังกล่าว เพื่อใช้สำเนาแนบประกอบเอกสารการเบิก จ่ายเงินสนับสนุนโครงการทุกครั้ง

### แบบฟอร์มที่เกี่ยวข้อง

แบบฟอร์ม วน. 6 ขออนุมัติดำเนินโครงการ

แบบฟอร์ม แผนการจัดซื้อจัดจ้าง (กรณีโครงการบริการวิชาการ)

ท่านสามารถดาวน์โหลดแบบฟอร์มได้จากเว็บไซต์ <u>http://wwmms.up.ac.th/research/manual/external</u>

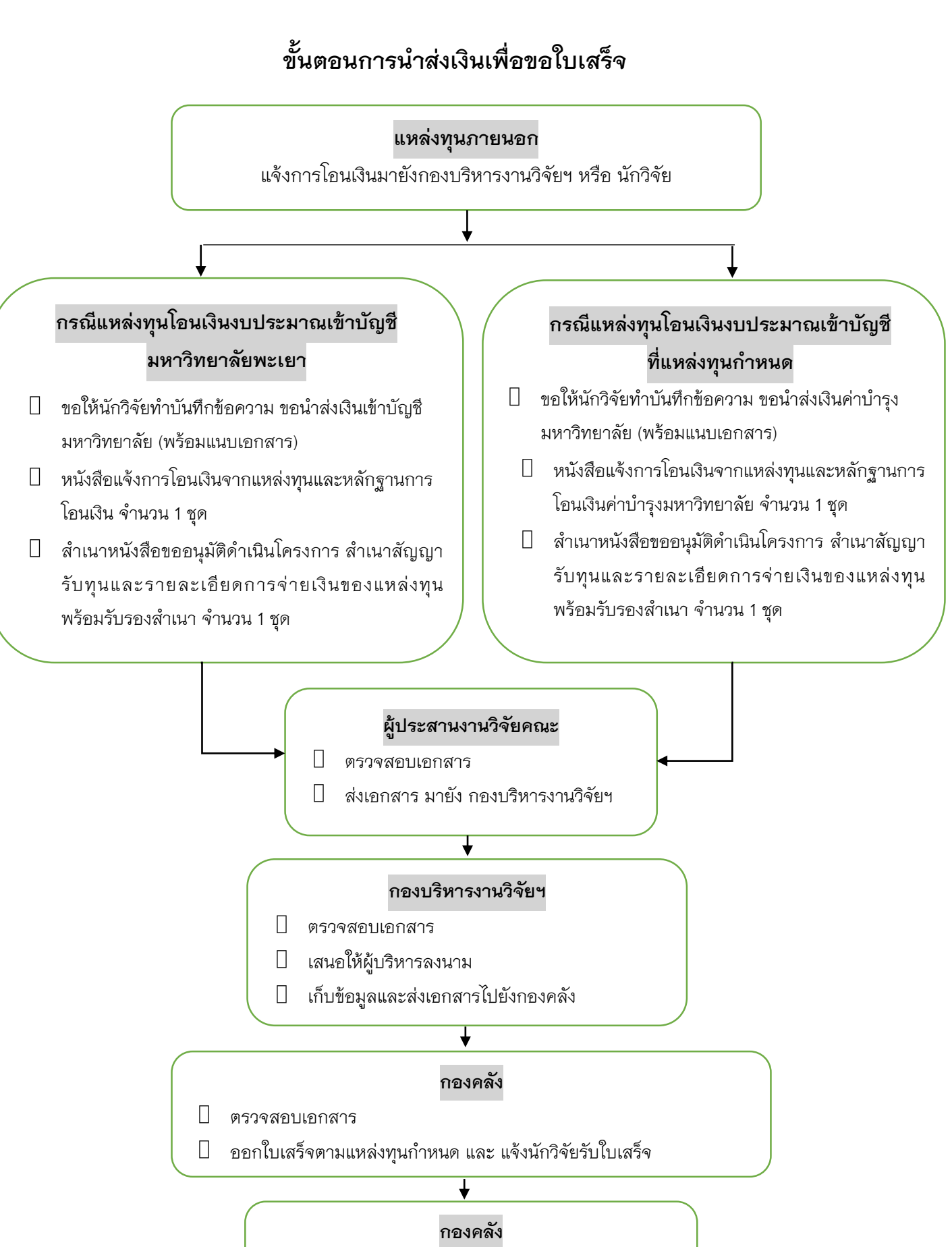

🛛 นักวิจัยสำเนาใบเสร็จเพื่อแนบการเบิกจ่ายเงินทุกงวด

# การนำส่งเงินเข้าบัญชีมหาวิทยาลัยเพื่อขอใบเสร็จรับเงิน

| รายละเอียดขั้นตอน |                                                                                         |  |  |
|-------------------|-----------------------------------------------------------------------------------------|--|--|
| 1                 | เมื่อแหล่งทุนแจ้งโอนเงินสนับสนุนมายังหัวหน้าโครงการ ให้จัดทำ <u>แบบฟอร์ม วน.7.1/7.2</u> |  |  |
|                   | <u>ขอน้ำส่งเงินเข้าบัญชีมหาวิทยาลัยและออกใบเสร็จ</u> ผ่านคณบดีต้นสังกัด ส่งมายัง        |  |  |
|                   | กองบริหารงานวิจัย พร้อมแนบเอกสารดังต่อไปนี้                                             |  |  |
|                   | 🛛 สำเนาหนังสือ วน. 6.1/6.2 ขออนุมัติดำเนินโครงการ (สำเนาสัญญารับทุนและ                  |  |  |
|                   | รายละเอียดการจ่ายเงินของแหล่งทุน) พร้อมรับรองสำเนาถูกต้อง จำนวน 1 ชุด                   |  |  |
|                   | 🛮 สำเนาแผนการจัดซื้อจัดจ้างทำพัสดุ พร้อมรับรองสำเนาถูกต้อง จำนวน 1 ฉบับ                 |  |  |
| 2                 | กองบริการงานวิจัย ตรวจสอบและเสนอต่ออธิการบดีเพื่อพิจารณามอบกองคลังดำเนินการ             |  |  |
|                   | ออกใบเสร็จรับเงิน                                                                       |  |  |
| 3                 | เมื่อหนังสือผ่านการเสนอเรียบร้อยแล้ว กองบริหารงานวิจัย ทำการบันทึกข้อมูลและส่งกลับไป    |  |  |
|                   | ยังคณะ เพื่อให้คณะ บันทึกข้อมูลและดำเนินการส่งไปยังกองคลังต่อไป                         |  |  |
| 4                 | หัวหน้าโครงการติดต่อกองคลังเพื่อขอรับใบเสร็จรับเงิน พร้อมสำเนาเก็บไว้เป็นหลักฐาน        |  |  |
|                   | ประกอบการเบิกจ่ายเงินงบประมาณ                                                           |  |  |
| 5                 | หัวหน้าโครงการจัดส่งใบเสร็จรับเงินไปยังแหล่งทุนเพื่อเป็นหลักฐานในการรับเงินสนับสนุน     |  |  |

#### ข้อควรทราบ

 บัญชีธนาคารที่ใช้รองรับการโอนเงินสนับสนุน / เงินค่าบำรุงมหาวิทยาลัย ร้อยละ 10 โครงการวิจัยและบริการวิชาการ จากแหล่งทุนภายนอกมีรายละเอียด ดังนี้

> บัญชีเงินฝากออมทรัพย์ ธนาคารไทยพาณิชย์ จำกัด (มหาชน) ชื่อบัญชี มหาวิทยาลัยพะเยา (เงินรับฝากโครงการวิจัยและบริการวิชาการ) เลขที่ 891-224152-0 สาขามหาวิทยาลัยพะเยา

 2. ในกรณีที่แหล่งทุนโอนเงินสนับสนุนเข้าบัญชีโครงการโดยตรง ให้จัดทำ <u>แบบฟอร์ม วน.8 ขอ</u> <u>นำส่งเงินค่าบำรุงมหาวิทยาลัยร้อยละ 10</u> พร้อมแนบหลักฐานการโอนเงินค่าบำรุงมหาวิทยาลัย (แทนแบบฟอร์ม วน.7.1/7.2 ข้างต้น)

3. เอกสารต้องเสนอผ่าน คณะ/วิทยาลัย ก่อนส่งมายังกองบริหารงานวิจัย ทุกครั้ง

#### แบบฟอร์มที่เกี่ยวข้อง

แบบฟอร์ม วน.7.1/7.2 ขอนำส่งเงินเข้าบัญซึมหาวิทยาลัยและออกใบเสร็จ แบบฟอร์ม วน.8 หนังสือนำส่งเงินค่าบำรุงมหาวิทยาลัยร้อยละ 10

ท่านสามารถดาวน์โหลดแบบฟอร์มได้จากเว็บไซต์ <u>http://wwmms.up.ac.th/research/manual/external</u>

### ขั้นตอนการเบิกจ่ายเงิน

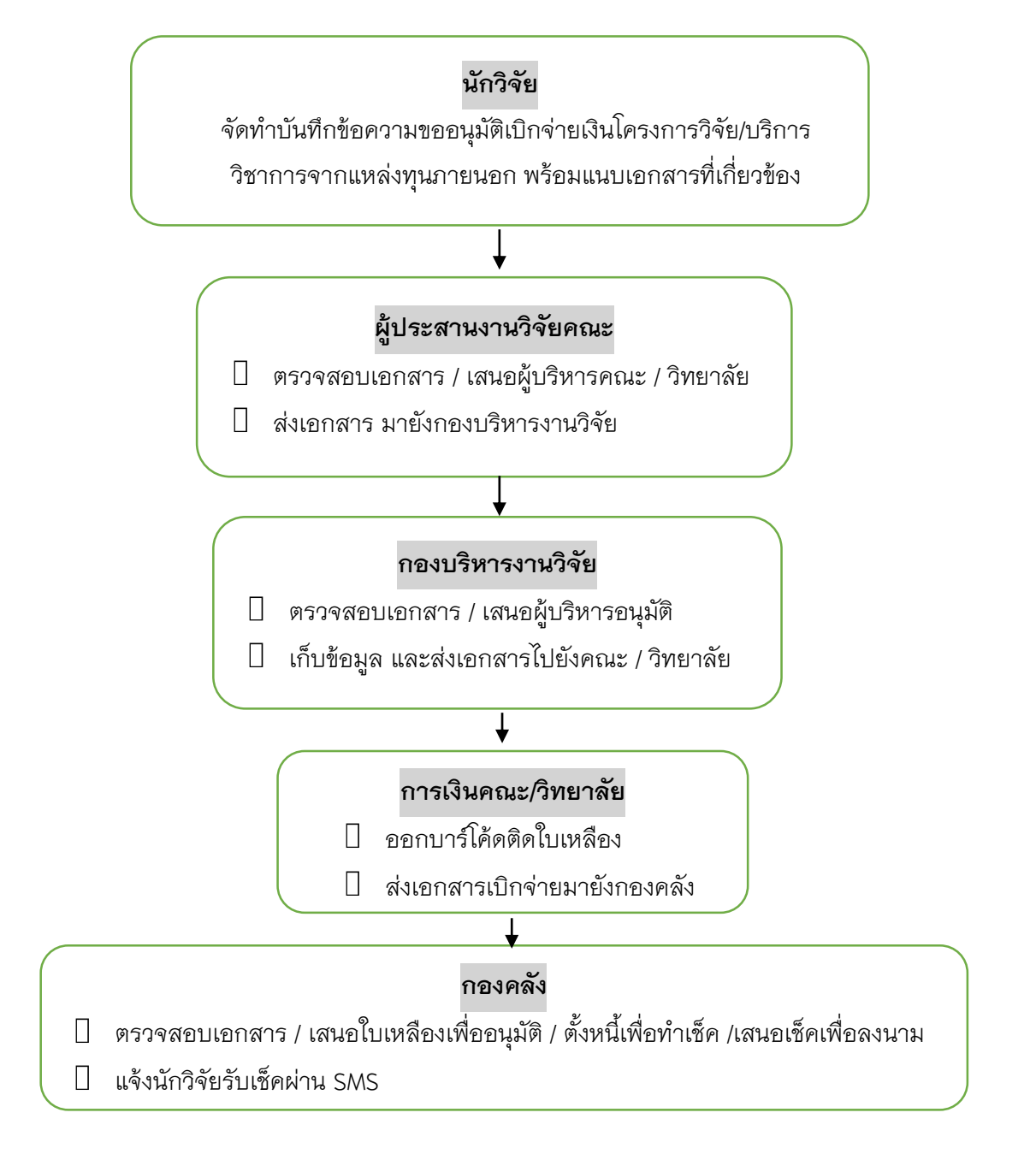

#### การเบิกจ่ายเงิน

| รายละเอียดขั้นตอน |                                                           |                          |          |               |
|-------------------|-----------------------------------------------------------|--------------------------|----------|---------------|
| 1                 | ี่หัวหน้าโครงการจัดท <u>ำแบบฟอร์ม วน.9.1/9.2 หนังสือ</u>  | <u>ขออนุมัติเบิกจ่</u> า | ายเงินโค | <u>ารงการ</u> |
|                   | ผ่านคณบดีต้นสังกัด ส่งมายังกองบริหารงานวิจัยฯ พร้อมแน     | เบเอกสารดังต่อไเ         | ปนี้     |               |
|                   | 🛛 แบบบันทึกข้อความ วน.9 ขออนุมัติเบิกเงิน จำนวน           | 1                        | ฉบับ     |               |
|                   | 🛛 สำเนาใบเสร็จรับเงิน                                     | จำนวน                    | 1        | ฉบับ          |
|                   | 🛛 สำเนาบันทึกข้อความ วน.7.1/7.2 ขอน้ำส่งเงินเข้าบัญ       | เชิ่มหาวิทยาลัย          | จำนวน    | 1             |
|                   | 🛛 สำเนาหนังสือขออนุมัติดำเนินโครงการ                      | จำนวน                    | 1        | ୁଏହା          |
|                   | 🛛 สำเนาสัญญารับทุน/สัญญาจ้าง                              | จำนวน                    | 1        | ୣ୪୩           |
|                   | 🛛 แบบบันทึกข้อความ วน.10 ใบสำคัญรับเงิน                   | จำนวน                    | 1        | ୁଏହ           |
|                   | 🛛 สำเนาบัตรประชาชนหัวหน้าโครงการ                          | จำนวน                    | 1        | ୁଏହା          |
| 2                 | กองบริหารงานวิจัย ตรวจสอบความถูกต้องของเอกสาร             | การหักเงินค่าบำ          | รุงมหาวิ | ทยาลัย        |
|                   | ร้อยละ 10 ก่อนเสนอไปยังอธิการบดีเพื่อพิจารณาอนุมัติ       |                          |          |               |
| 3                 | เมื่อเอกสารได้รับการอนุมัติเป็นที่เรียบร้อยแล้ว กองบริหาร | งานวิจัยฯ จะทำ           | การบันทึ | ่กข้อมูล      |
|                   | และส่งเอกสารเบิกเงินไปยังกองคลังในกรณีออกบาร์โค้ดแ        | ละมีใบน้ำทางจา           | กคณะ/วิ  | มิทยาลัย      |

เรียบร้อยแล้วหรือ ส่งคืนหัวหน้าโครงการในกรณีที่ต้องการส่งเอกสารเบิกด้วยตัวเอง

4 กองคลังแจ้งไปยังหัวหน้าโครงการเพื่อติดต่อรับเซ็คเงินสด ผ่านเจ้าหน้าที่การเงินระดับคณะ หรือ แจ้งผ่าน SMS

#### ข้อควรทราบ

- แบบฟอร์ม วน.9.1/9.2 ขออนุมัติเบิกจ่ายเงินโครงการ ควรตรวจสอบความถูกต้องของงวดเงิน และใบเสร็จ จำนวนค่าบำรุงมหาวิทยาลัย ร้อยละ 10 และจำนวนเงินคงเหลือจากการหักค่าบำรุง มหาวิทยาลัย
- หลังหักเงินค่าบำรุงมหาวิทยาลัย ร้อยละ 10 กรณีโครงการบริการวิชาการ จะเข้าข่ายโครงการที่ถูก หักภาษี ณ ที่จ่าย ให้ระบุจำนวนเงินที่ถูกหักภาษีใน แบบฟอร์ม วน.10 งบหน้าใบสำคัญเบิกเงิน รายได้ (ใบเหลือง)

### แบบฟอร์มที่เกี่ยวข้อง

แบบฟอร์ม วน.9.1/9.2 ขออนุมัติเบิกจ่ายเงินโครงการ

แบบฟอร์ม วน.10 งบหน้าใบสำคัญเบิกเงินรายได้ (ใบเหลือง)

แบบฟอร์ม วน.11 ใบสำคัญรับเงิน

ท่านสามารถดาวน์โหลดแบบฟอร์มได้จากเว็บไซต์ <u>http://wwmms.up.ac.th/research/manual/external</u>

# ขั้นตอนการรายงานความก้าวหน้า

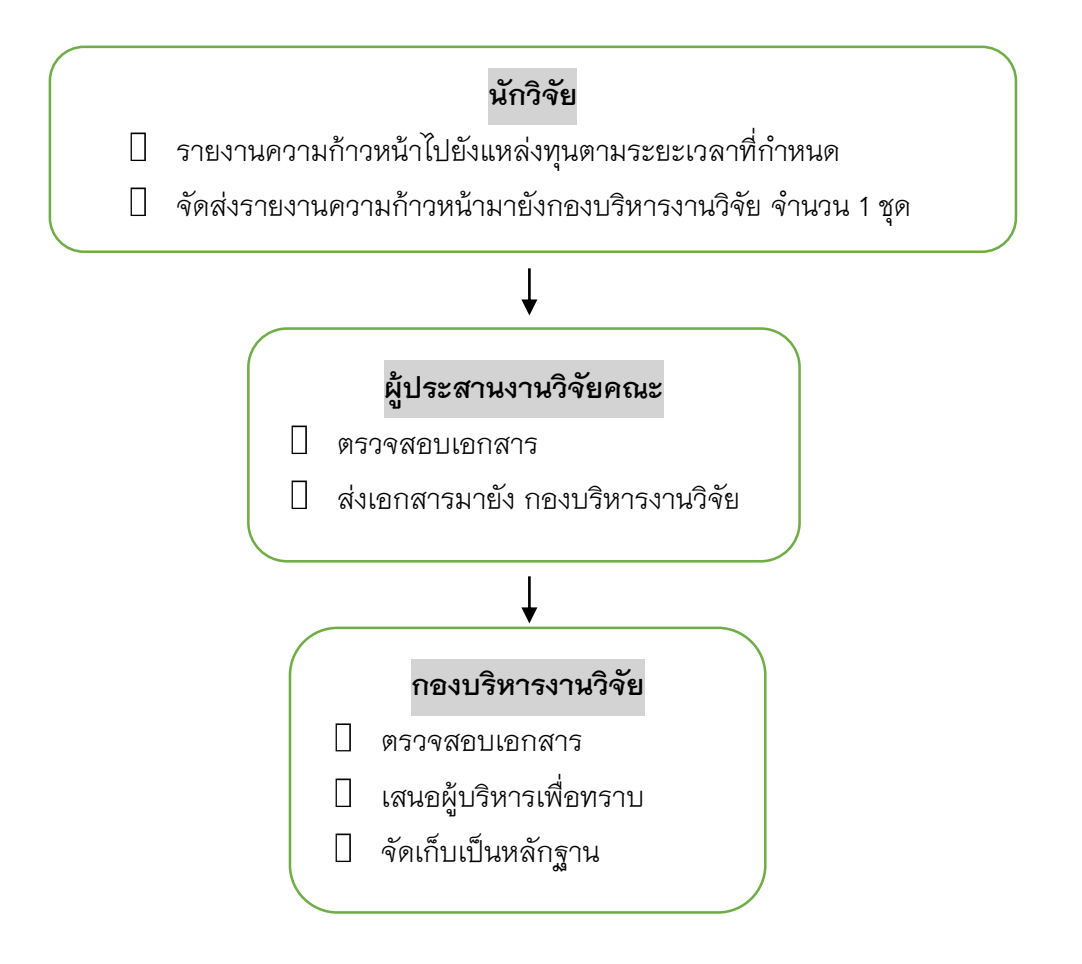

#### การรายงานความก้าวหน้า

|   | รายละเอียดขั้นตอน                                                           |
|---|-----------------------------------------------------------------------------|
| 1 | หัวหน้าโครงการ จะต้องรายงานความก้าวหน้าตามระยะเวลาที่แหล่งทุน / สัญญา กำหนด |
|   | โดยจัดส่งรายงานความก้าวหน้าตามกระบวนการของแหล่งทุน ผ่านคณะ/ จำนวน 1 ชุด ส่ง |
|   | มายังกองบริหารงานวิจัย                                                      |
| 2 | กองบริหารงานวิจัย เสนออธิการบดีเพื่อทราบ / จัดเก็บข้อมูลเข้าแฟ้มโครงการ     |

#### ข้อควรทราบ

หัวหน้าโครงการจะต้องรายงานความก้าวหน้าให้ตรงกำหนดเวลาของแหล่งทุน

### แบบฟอร์มที่เกี่ยวข้อง

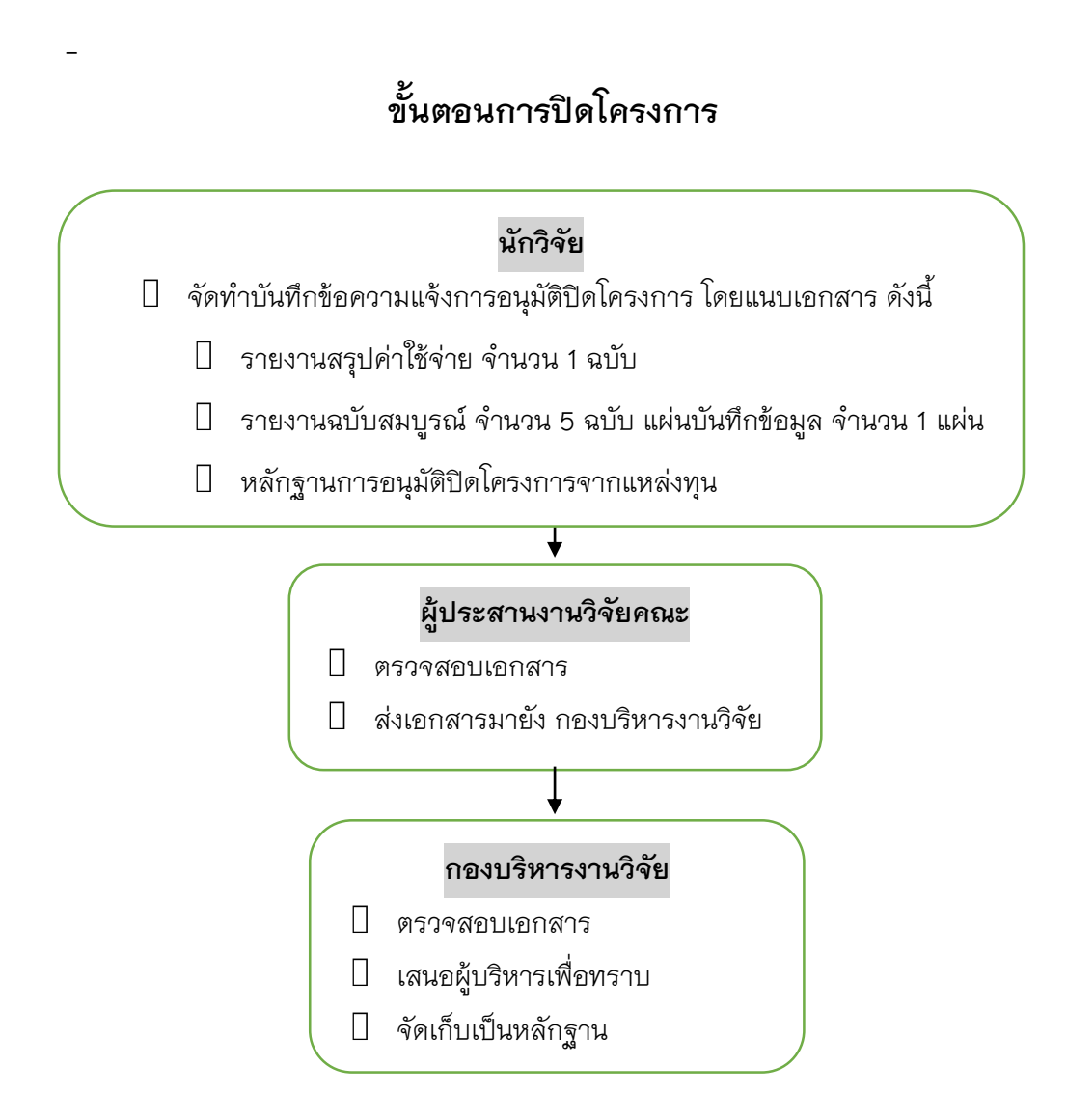

# การปิดโครงการ

| รายละเอียดขั้นตอน |                                                                                          |  |  |
|-------------------|------------------------------------------------------------------------------------------|--|--|
| 1                 | ห้วหน้าโครงการ ส่งรายงานฉบับสมบูรณ์ / ส่งมอบงาน ไปยังแหล่งทุน และขออนุมัติปิด            |  |  |
|                   | โครงการ                                                                                  |  |  |
| 2                 | หัวหน้าโครงการ จะต้องแจ้งให้แหล่งทุนจัดทำหนังสือแจ้งอนุมัติปิดโครงการ ส่งมายัง           |  |  |
|                   | มหาวิทยาลัย เพื่อเป็นการยืนยันว่าการดำเนินงานเป็นที่เรียบร้อย ตรงตามตัวชี้วัดของแหล่งทุน |  |  |
| 3                 | ห้วหน้าโครงการดำเนินการดังนี้                                                            |  |  |
|                   | 1. จัดทำบันทึกข้อความแจ้งการอนุมัติปิดโครงการ จำนวน 1 ฉบับ                               |  |  |
|                   | 2. รายงานฉบับสมบูรณ์ จำนวน 1 ฉบับ พร้อม CD ไฟล์ข้อมูล จำนวน 1 แผ่น                       |  |  |
|                   | ส่งมายังกองบริหารงานวิจัย ภายใน 30 วัน หลังจากที่ได้รับหนังสือยืนยันจากแหล่งทุน          |  |  |

#### ข้อควรทราบ

-

## แบบฟอร์มที่เกี่ยวข้อง

แบบฟอร์ม วน.12 แจ้งการอนุมัติปิดโครงการ

ท่านสามารถดาวน์โหลดแบบฟอร์มได้จากเว็บไซต์ <u>http://wwmms.up.ac.th/research/manual/external</u>

# ขั้นตอนการขอขยายระยะเวลาดำเนินโครงการ

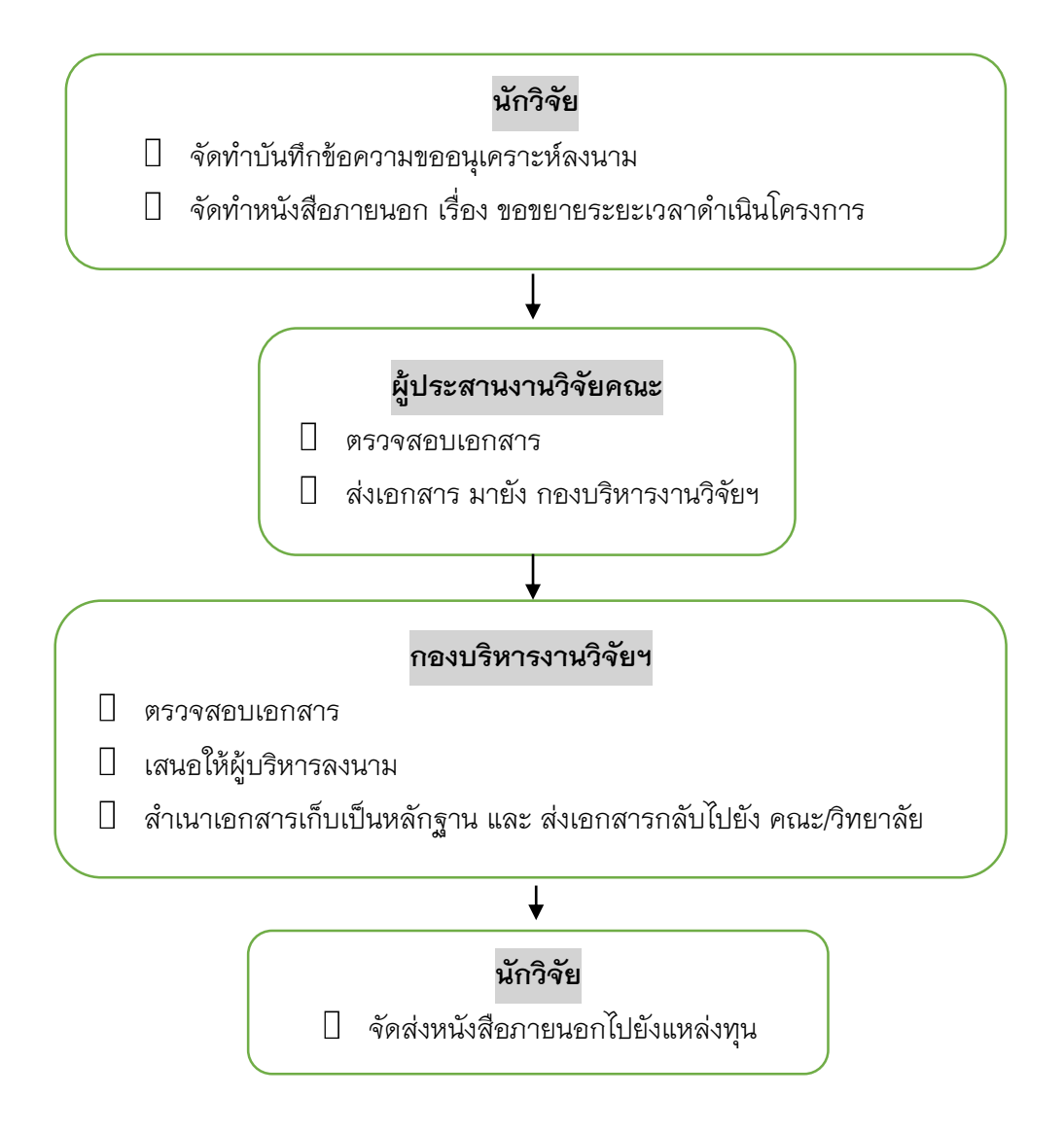

### การขอขยายระยะเวลาดำเนินโครงการ

| รายละเอียดขั้นตอน |                                                                                   |  |  |
|-------------------|-----------------------------------------------------------------------------------|--|--|
| 1                 | หัวหน้าโครงการ ประสานงานไปยังแหล่งทุน เพื่อแจ้งประเด็นปัญหาที่ทำให้เกิดความล่าช้า |  |  |
|                   | และแจ้งความประสงค์ที่จะขอขยายระยะเวลาในการดำเนินโครงการ                           |  |  |
| 2                 | เมื่อแหล่งทุนอนุญาต ให้หัวหน้าโครงการจัดทำหนังสือภายนอกเพื่อขออนุมัติขยายระยะเวลา |  |  |
|                   | ดำเนินโครงการ พร้อมหนังสือปะหน้า บันทึกข้อความ เรื่อง ขอความอนุเคราะห์ลงนาม       |  |  |
|                   | ในหนังสือภายนอกจากคณะ / วิทยาลัย ส่งมายังกองบริหารงานวิจัยฯ เพื่อเสนออธิการบดี    |  |  |
|                   | ลงนาม                                                                             |  |  |
| 3                 | เมื่อเสนอลงนามเป็นที่เรียบร้อยแล้ว กองบริหารงานวิจัยฯ จะส่งคืนเอกสารไปยัง         |  |  |
|                   | หัวหน้าโครงการ ผ่านคณะ / วิทยาลัย                                                 |  |  |
| 4                 | หัวหน้าโครงการจัดส่งหนังสือภายนอกเรื่องขอขยายระยะเวลาไปยังแหล่งทุน                |  |  |

#### ข้อควรทราบ

หัวหน้าโครงการจะต้องรายงานให้มหาวิทยาลัยทราบถึงสาเหตุและอุปสรรค ภายใน 15 วัน นับจากวันที่ทราบว่าไม่สามารถดำเนินการตามสัญญาได้ทุกกรณี และต้องยึดหลักเกณฑ์ของแหล่งทุน เป็นสำคัญ และจะต้องไม่ก่อให้เกิดความเสียหายต่อมหาวิทยาลัย

### แบบฟอร์มที่เกี่ยวข้อง

แบบฟอร์มหนังสือภายนอกขอขยายระยะเวลาดำเนินโครงการ

ท่านสามารถดาวน์โหลดแบบฟอร์มได้จากเว็บไซต์ <u>http://wwmms.up.ac.th/research/manual/external</u>

### คู่มือการกรอกข้อเสนอโครงการวิจัย/บริการวิชาการ จากแหล่งทุนภายนอก ผ่านระบบบริหารจัดการงานวิจัย (UPRM)

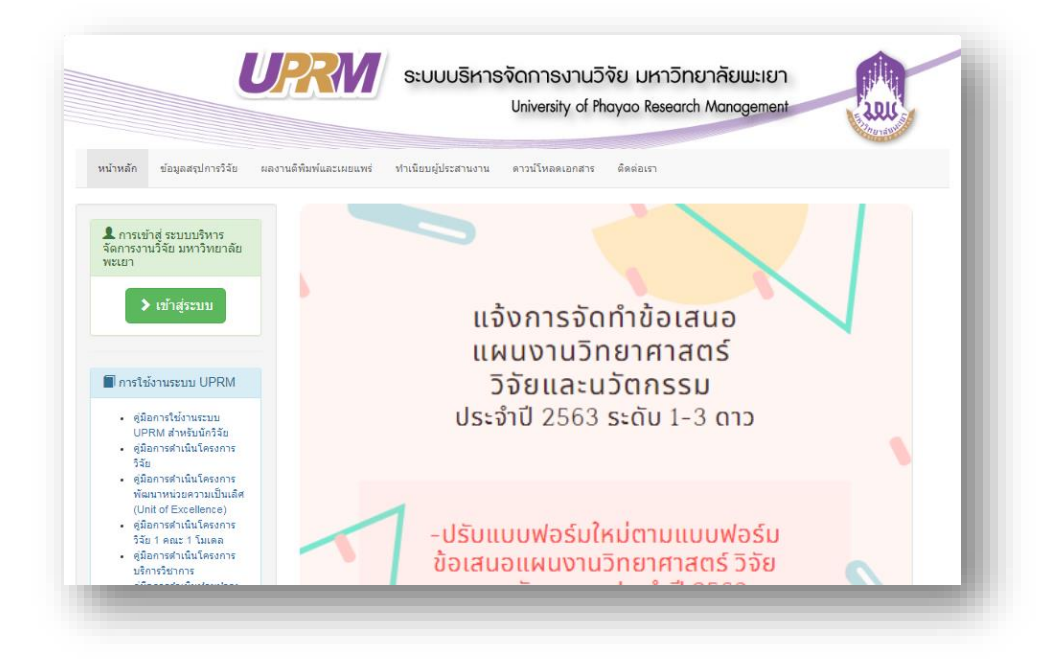

#### 1. เข้าสู่ระบบ

#### 1.1 กดเลือกปุ่มเข้าสู่ระบบ

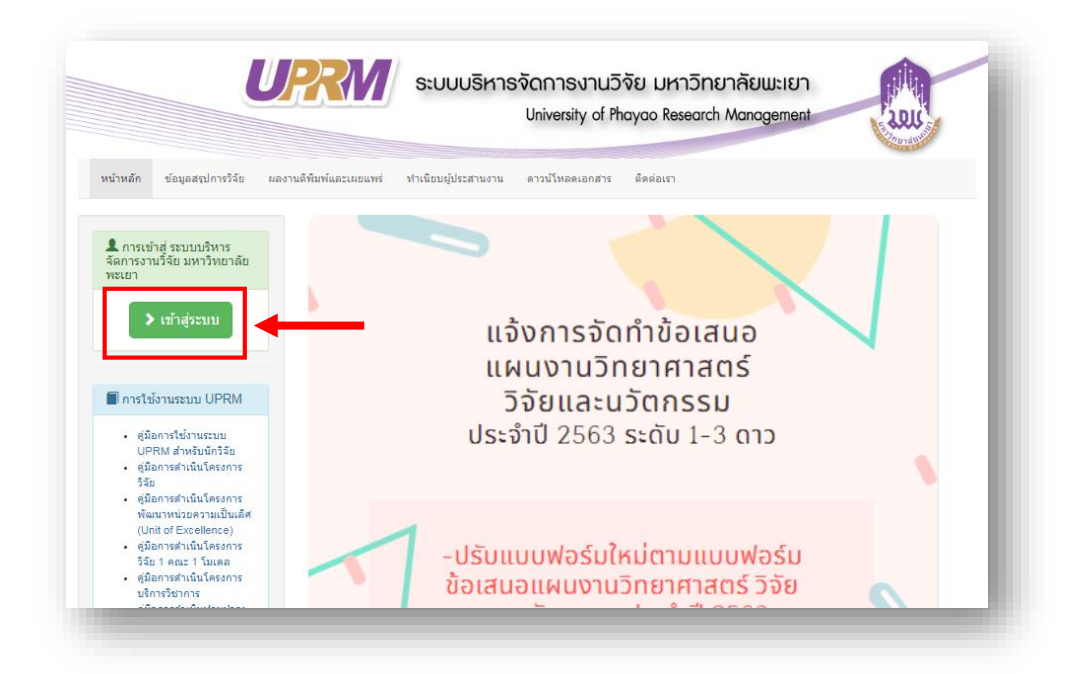

1.2 กรอกชื่อผู้ใช้ และกรอกรหัสผ่าน ให้ครบถ้วน

1.3 กดปุ่ม "เข้าสู่ระบบ"

| ชื่อผู้ใช้                              |                     |             |
|-----------------------------------------|---------------------|-------------|
| เลขบัตรประจำด้วประชา                    | ชน 13 หลัก          |             |
| รหัสผ่าน                                |                     |             |
| รหสผาน                                  |                     |             |
| เข้าสู่ระบบ                             | - 3                 | ลืมรทัสผ่าน |
| <ul> <li>ดู่มือการใช้งานระบบ</li> </ul> | UPRM สำหรับนักวิจัย |             |

### 2. กรอกข้อเสนอโครงการ

2.1 กดเลือกเมนู "กรอกข้อเสนอโครงการวิจัยแหล่งทุนภายนอก"

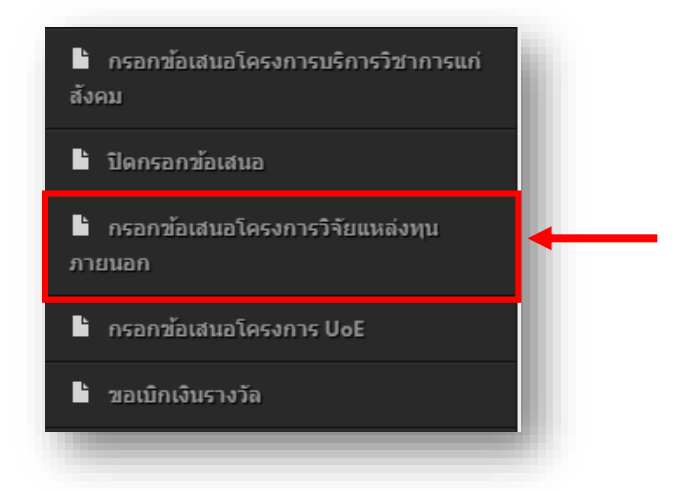

- 2.1.1 กรอกข้อเสนอโครงการ "ขั้นตอนที่ 1 (ข้อมูลแหล่งทุน)"
  - 2.1.1.1 เลือกปีงบประมาณที่เสนอขอ

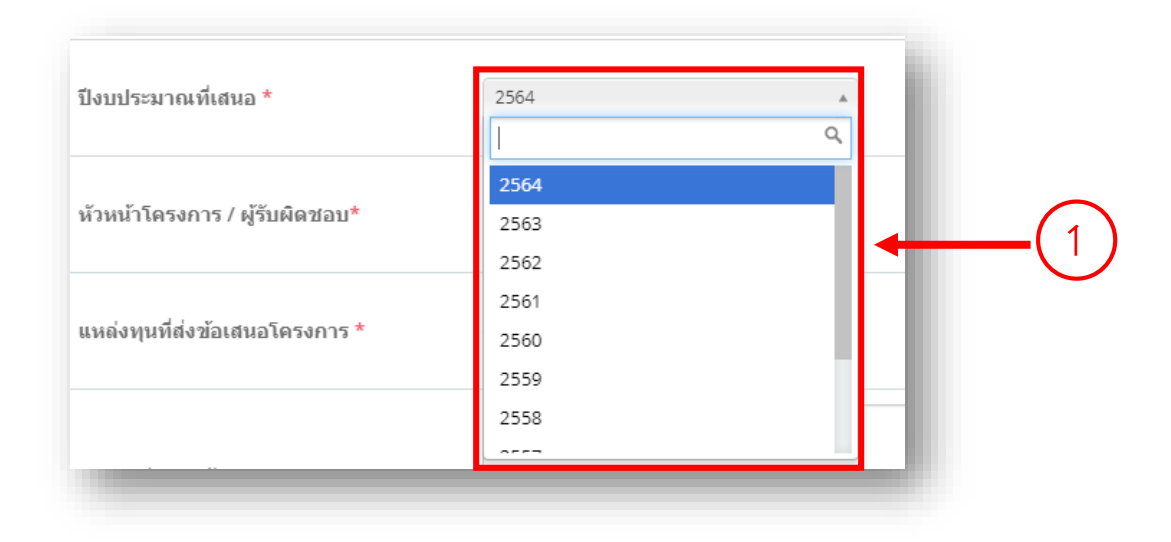

2.1.1.2 ระบุแหล่งทุนวิจัย (ใช้ชื่อเต็มของหน่วยงาน/แหล่งทุน)

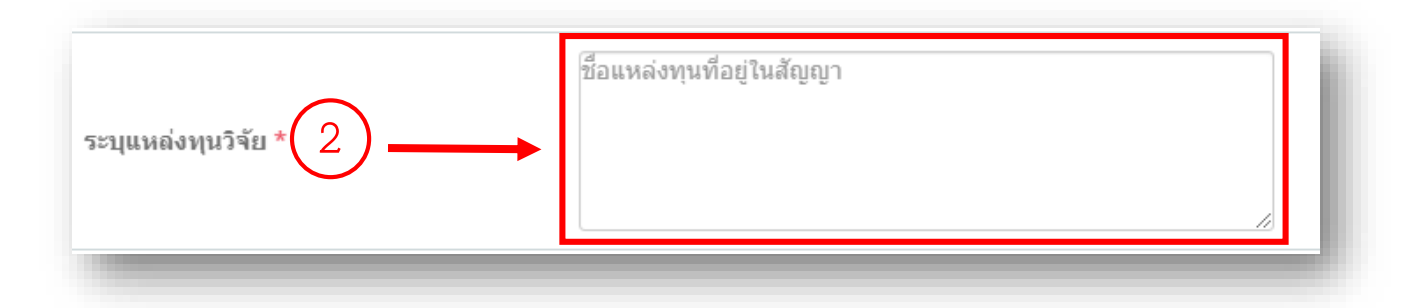

# 2.1.1.3 ระบุที่อยู่แหล่งทุน

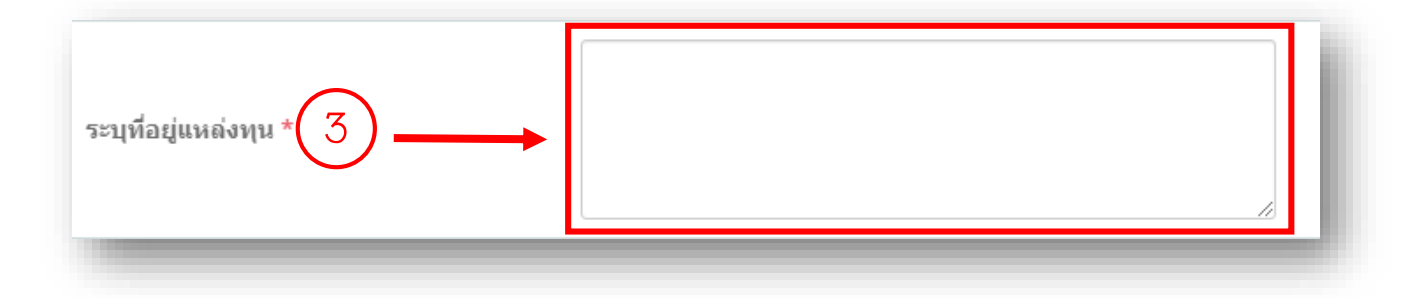

### 2.1.1.4 เลือกประเภทผลงาน

| ประเภทผลงาน*    | งานวิจัย<br>  Q                                                                                                    |                                             |
|-----------------|----------------------------------------------------------------------------------------------------|---------------------------------------------|
| พื้นที่ทำวิจัย* | งานวิจัย<br>บริการวิชาการ<br>งานวิจัย (เชิงพาณิชย์)<br>ทุนการศึกษา<br>ทุนวิจัยเพื่อการศึกษา<br>วิจัยสถาบัน<br>ทุนวิจัยร่วม สกว. | ตำบล สถ<br>เลือก ▼ สี<br>บันทึกขั้นดอนที่ 1 |

## 2.1.1.5 เพิ่มพื้นที่ทำวิจัย

#### 2.1.1.5.1 เลือกจังหวัด

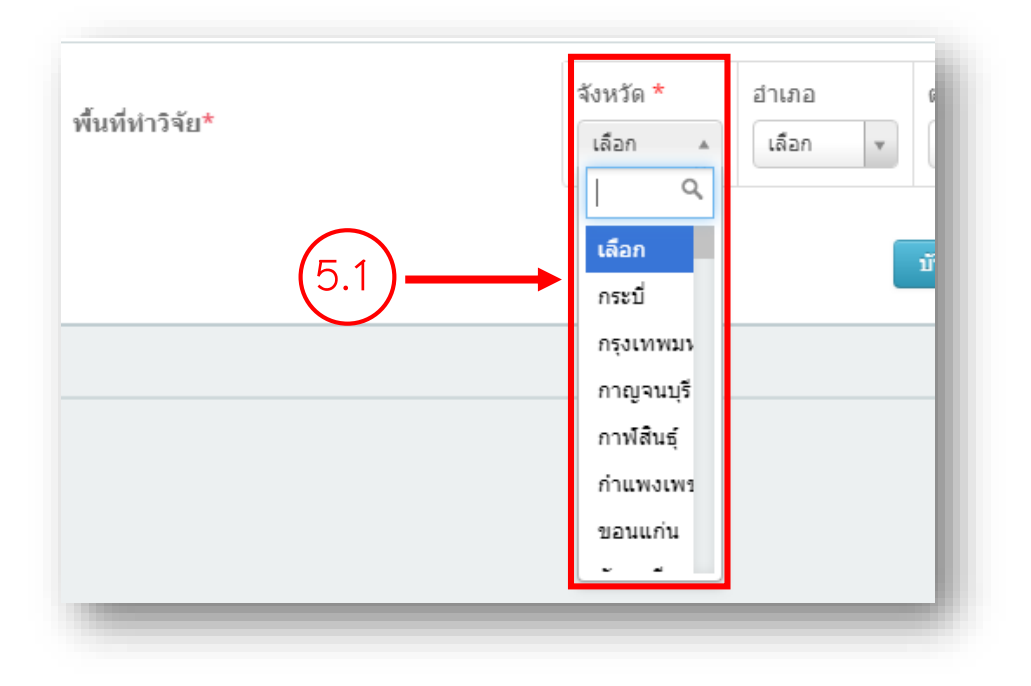

#### 2.1.1.5.2 เลือกอำเภอ

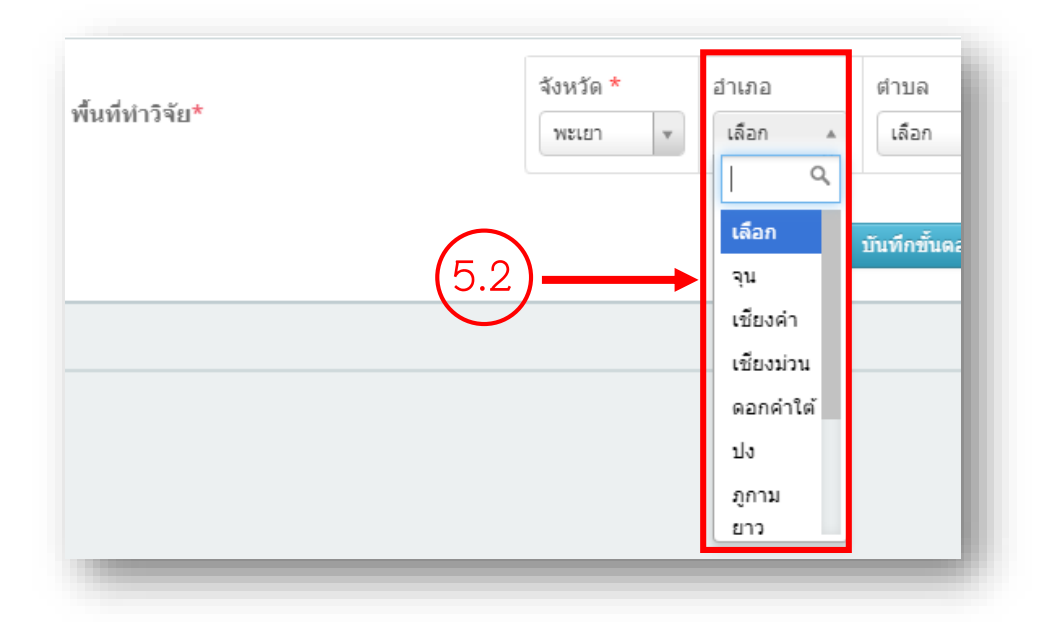

#### 2.1.1.5.3 เลือกตำบล

| พื้นที่ทำวิจัย* | จังหวัด <b>*</b><br>พะเยา ▼ | อำเภอ<br>เมืองพะเยา 💌 | ตำบล<br>เลือก 🔺                     | สถานที่ทำวิจัย (เช่น หมู่บ้าน<br>สถานที่ทำวิจัย |
|-----------------|-----------------------------|-----------------------|-------------------------------------|-------------------------------------------------|
|                 | (5.                         | 3                     | <mark>เลือก</mark><br>จำป่า<br>หวาย |                                                 |
|                 |                             |                       | ทำจำปี<br>ท่า<br>วังทอง             |                                                 |
|                 |                             |                       | บ้าน                                |                                                 |

# 2.1.1.5.5 ระบุสถานที่ทำวิจัย

| สถานที่ทำวิจัย (เช่น หม่บ้าน ห้องปฏิบัติก | าร)                  | $\sim$ |
|-------------------------------------------|----------------------|--------|
| สถานที่ทำวิจัย                            | < พิ่มสถาบที่ทำวิจัย | (5.5)  |
|                                           | -                    |        |

# 2.1.1.5.6 กดปุ่ม "เพิ่มสถานที่ทำวิจัย"

| สถานที่ทำวิจัย (เช่น หมู่<br>สถานที่ทำวิจัย (5.6) | ม้าน ห้องปฏิบัต <b>ิ</b> | ก้การ)<br>เพิ่มสถานที่ทำวิจัย | 9 | l |
|---------------------------------------------------|--------------------------|-------------------------------|---|---|
|                                                   |                          |                               |   | f |

2.1.1.6 กดปุ่ม "บันทึกขั้นตอนที่ 1"

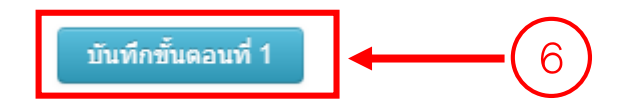

2.1.2 กรอกข้อเสนอโครงการ "ขั้นตอนที่ 2 (รายละเอียดโครงการวิจัย)"

2.1.2.1 กรอกชื่อโครงการ

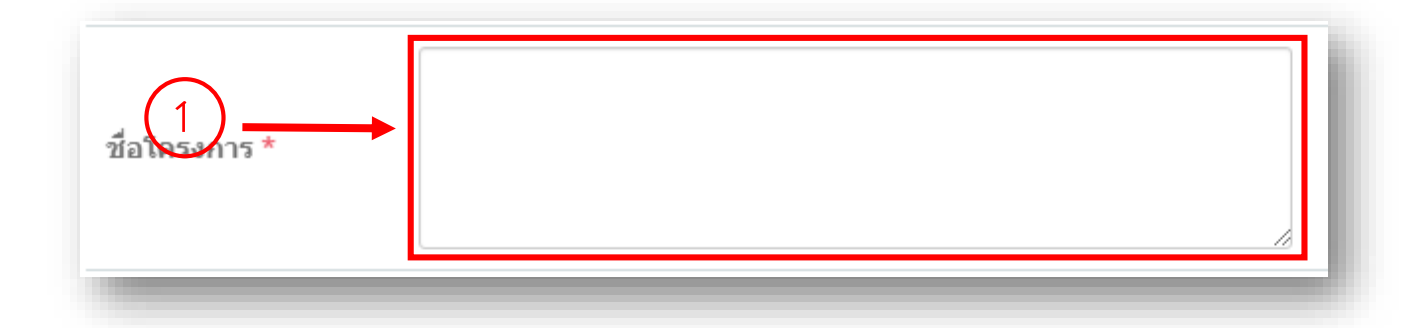

2.1.2.2 กรอกสัญญาเลขที่ (ถ้ามี : ที่ระบุในสัญญา)

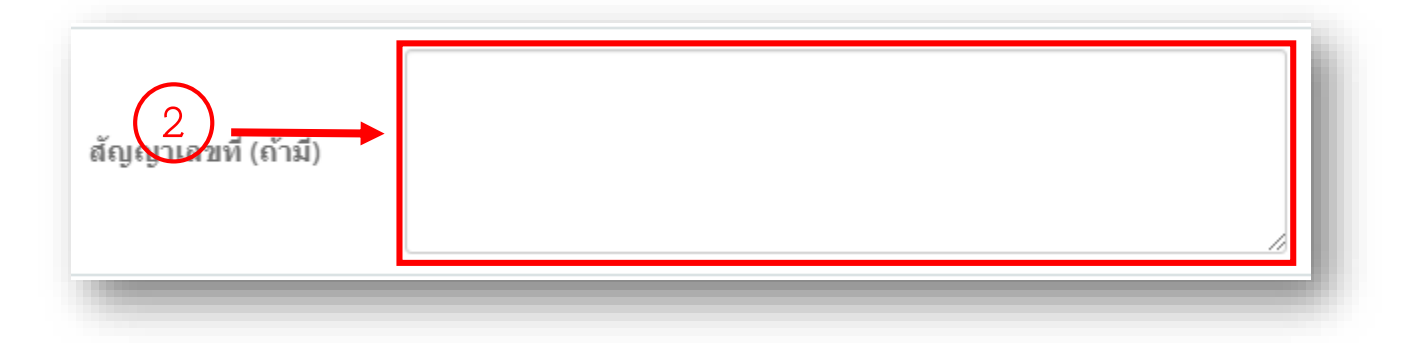

2.1.2.3 กรอกคำสำคัญของโครงการ (Key words)

| ศาสำคัญ 1 | คำลำคัญ 2 | คำสำคัญ 3 | คำสำคัญ 4 | คำสำคัญ 5 |
|-----------|-----------|-----------|-----------|-----------|
| ไทย       | ไทย       | ไทย       | ไทย       | ไทย       |
| อังกฤษ    | อังกฤษ    | อังกฤษ    | อังกฤษ    | อังกฤษ    |

# 2.1.2.4 กรอกวัตถุประสงค์ของโครงการ

| 4                                | ★ → fx + ⊠ ⊞ ≣ Ω Ω<br>□ □ □ □ □ □ □ □ |
|----------------------------------|---------------------------------------|
| วัตถุประสงค์ของ<br>โครงการวิจัย* |                                       |
|                                  |                                       |
|                                  | 4                                     |

# 2.1.2.5 ระบุระยะเวลาในการทำวิจัย

| _ | ระยะเวลานี้การทำ<br>วิจัย* 5 | ระบุจำนวนปี | <ul> <li>ระบุจำนวนเดือน</li> </ul> | <ul> <li>ระบุจำนวนวัน</li> </ul> | v |
|---|------------------------------|-------------|------------------------------------|----------------------------------|---|
|---|------------------------------|-------------|------------------------------------|----------------------------------|---|

# 2.1.2.6 กรอกวันเริ่มต้นสัญญา

|  | วันเริ่มต้นสัญญา (เดือน/วัน/ปี) |
|--|---------------------------------|
|  | ลงวันที่                        |
|  | ลงวนท                           |

### 2.1.2.7 กรอกวันสิ้นสุดสัญญา

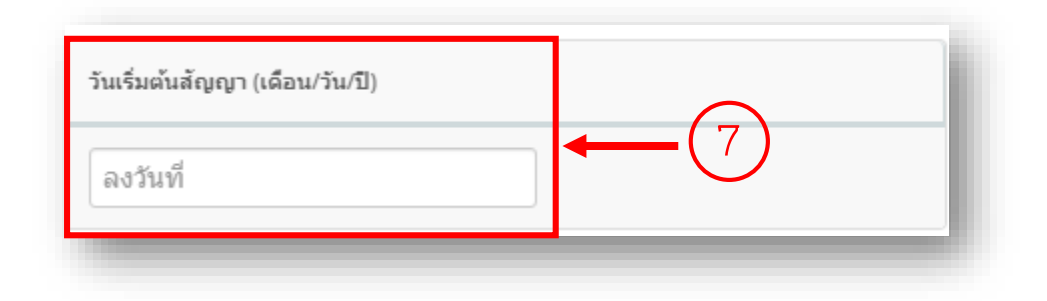

#### 2.1.2.8 กรอกงบประมาณ

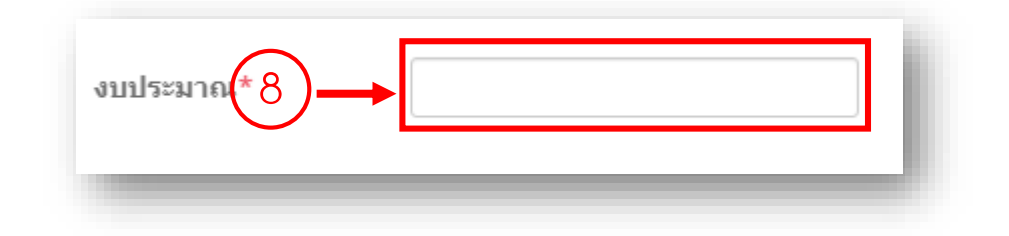

### 2.1.2.9 กดปุ่ม "บันทึกขั้นตอนที่ 2"

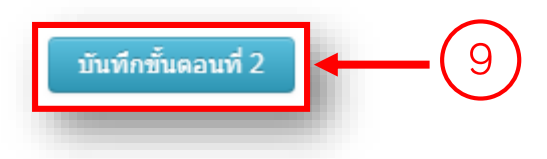

- 2.1.3 กรอกข้อเสนอโครงการ "ขั้นตอนที่ 3 (ไฟล์เอกสาร)"
- 2.1.3.1 กดเลือกไฟล์ข้อเสนอโครงการวิจัย
- 2.1.3.2 กดปุ่ม "อัพโหลด"

| แนบไฟล์ข้อเสนอโครงการ *<br>(ขนาดไม่เกิน 20 MB) | เลือกไฟล์ เสียต์เลือดไฟล์ใด 1 | อัพโหลด | -2 |
|------------------------------------------------|-------------------------------|---------|----|
|                                                |                               |         |    |

\*\*\* กรณีต้องการแก้ไขหรือดูตัวอย่างไฟล์ข้อเสนอโครงการที่ได้ทำการแนบไปในขั้นตอนที่ 3

 เมื่อต้องการแก้ไขไฟล์ข้อเสนอโครงการ กดปุ่ม "รูปถังขยะ" กดเลือก "ยืนยัน" เพื่อลบไฟล์ ข้อเสนอโครงการ หรือกดเลือก "ปิด" เพื่อยกเลิกการลบไฟล์ข้อเสนอโครงการ

|                           | ଜ | ลบ | ī | ชื่อไฟล์                  |
|---------------------------|---|----|---|---------------------------|
| คู่มือการกรอกข้อเสนอ.docx | ٩ |    |   | คู่มือการกรอกข้อเสนอ.docx |

| ชื่อไฟล์                  |                              | ลบ | ର |
|---------------------------|------------------------------|----|---|
| คู่มือการกรอกข้อเสนอ.docx | ต้องการลบโครงการนี้?<br>■ปิด |    | ٩ |

### 2 เมื่อต้องการดูตัวอย่างไฟล์ข้อเสนอโครงการ กดปุ่ม "รูปแว่นขยาย"

| คู่มือการกรอกข้อเสนอ.docx | ٩ |
|---------------------------|---|

### 2.1.4 กรอกข้อเสนอโครงการ "ขั้นตอนที่ 4 (ยืนยันการส่งข้อเสนอ)"

# 2.1.4.1 กดเลือกปุ่ม "ขั้นตอนที่ 4"

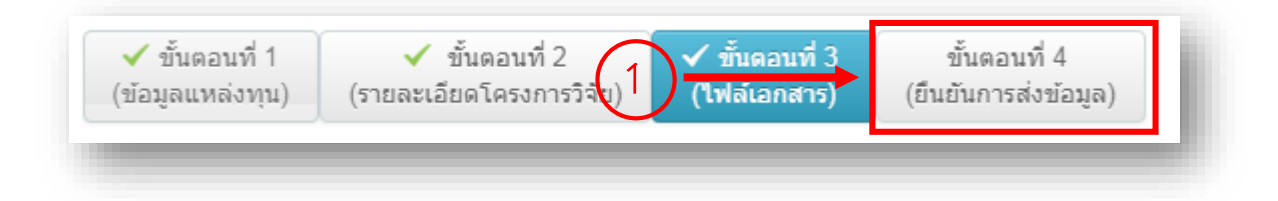

## 2.1.4.2 ตรวจสอบความถูกต้องของข้อเสนอโครงการในขั้นตอนที่ 1 – 3

| ตรวจสอบข้อเสนอโครงการ            |                                                                                                    |                       |                           |       |                  |
|----------------------------------|----------------------------------------------------------------------------------------------------|-----------------------|---------------------------|-------|------------------|
| รหัสข้อเสนอโครงการ               | ยังไม่ได้ยืน                                                                                                    | เข้นการส่งข้อมูล      |                           |       |                  |
| ป็งบประมาณที่เสนอ                | 2564                                                                                                    |                       |                           |       |                  |
| ข้อผู้วิจัย                      | นางสาวสุด                                                                                                    | าพร อาจหาญ            |                           |       |                  |
| คณะ                              | กองบริหาร                                                                                                    | งานวิจัย              |                           |       |                  |
| แหล่งทุนที่ส่งข้อเสนอโครงการ     | งบประมาณ                                                                                                    | เภายนอก               |                           |       |                  |
| ชื่อแหล่งทุนที่ส่งข้อเสนอโครงการ | กองบริหาร                                                                                                    | งานวิจัย มหาวิทยาลัยง | ฟะเยา                     |       |                  |
| ประเภทผลงาน                      | งานวิจัย                                                                                                    |                       |                           |       |                  |
| ชื่อโครงการ (ไทย)                | ดู่มือการกร                                                                                                    | อกข้อเสนอโครงการวิจั  | <i>เ</i> ียแหล่งทุนภายนอก |       |                  |
| งบประมาณ                         | 1,055,000                                                                                                    | ) ארע (               |                           |       |                  |
| ศาสำคัญ                          | ทดสอบ ภายนอก แหล่งทุน<br>ทดสอบ ภายนอก แหล่งทุน                                                                                                    |                       |                           |       |                  |
|                                  |                                                                                                    |                       |                           |       |                  |
| ศาสำคัญ                          | ทดสอบ ภายนอก แหล่งทุน<br>ทดสอบ ภายนอก แหล่งทุน                                                                                                    |                       |                           |       |                  |
| วัตถุประสงค์ของโครงการวิจัย      | <ol> <li>เพื่อทำคู่มือการกรอกข้อเสนอโครงการวิจัยแหล่งทุนภายนอกผ่านระบบ UPRM</li> <li>เพื่อเก็บข้อเสนอโครงการวิจัยแหล่งทุนภายนอกไว้ในระบบ UPRM</li> <li>เพื่อดำเนินการจัดการโครงการวิจัยแหล่งทุนภายนอกผ่านระบบ UPRM</li> </ol> |                       |                           |       |                  |
| ระยะเวลาในการทำวิจัย             | 1 ปี 1 เดือน ( 01 สิงหาคม 2561 ถึง 31 สิงหาคม 2562 )                                                                                                    |                       |                           |       |                  |
|                                  |                                                                                                    | จังหวัด               | อำเภอ                     | ตำบล  | สถานที่ทำวิจัย   |
| พื้นที่วิจัย                     | 1                                                                                                    | พะเยา                 | เมืองพะเยา                | แม่กา | มหาวิทยาลัยพะเยา |
|                                  |                                                                                                    |                       |                           |       |                  |
| ขั้นดอนที่ 1                     | Complete                                                                                                    | 3                     |                           |       |                  |
| ขั้นดอนที่ 2                     | Complete                                                                                                    | 3                     |                           |       |                  |
| ขั้นดอนที่ 3                     | Complete                                                                                                    | 3                     |                           |       |                  |
| ไฟด์อัพโหลด                      | คู่มือการ                                                                                                    | กรอกข้อเสนอ.doc)      | < Q                       |       |                  |

\*\*\*หากต้องการแก้ไขข้อเสนอโครงการในขั้นตอนที่ 1- 3 ให้เลือก ขั้นตอนที่ต้องการแก้ไข ดังนี้

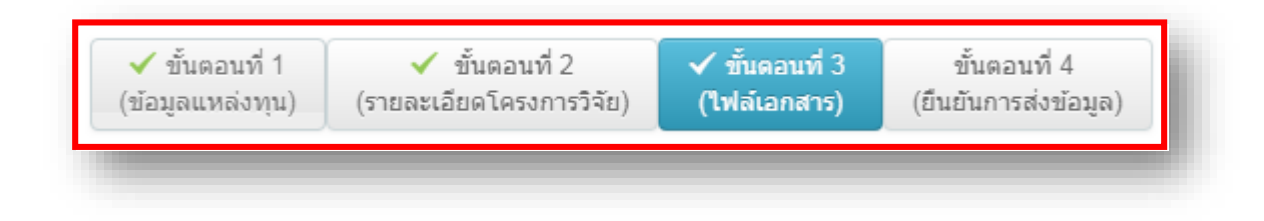

หรือ

| ขั้นตอนที่ 1 | Complete |
|--------------|----------|
| ขั้นดอนที่ 2 | Complete |
| ขั้นตอนที่ 3 | Complete |
|              |          |

2.1.4.3 กดปุ่ม "วน. 3 บันทึกข้อความขอรับมอบอำนาจ" เพื่อพิมพ์แบบฟอร์ม วน. 3 บันทึกข้อความขอรับ มอบอำนาจ

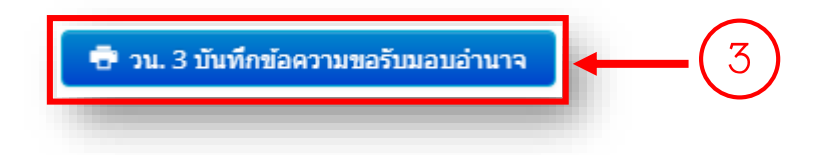

2.1.4.4 กดปุ่ม "วน. 4 หนังสือมอบอำนาจ" เพื่อพิมพ์แบบฟอร์ม วน. 4 หนังสือมอบอำนาจ

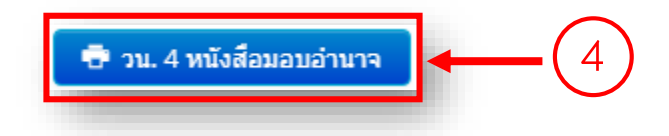

2.1.4.5 กดปุ่ม "วน. 5 หนังสือยินยอม" เพื่อพิมพ์แบบฟอร์ม วน. 5 หนังสือยินยอม

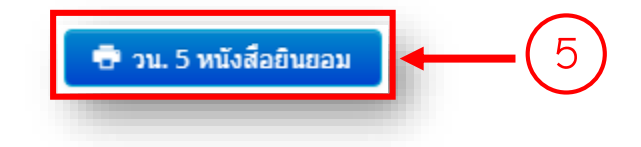

2.1.4.6 กดปุ่ม "ยืนยันการส่งข้อมูล" เพื่อทำการส่งข้อเสนอโครงการวิจัยแหล่งทุนภายนอกเข้าสู่ระบบ

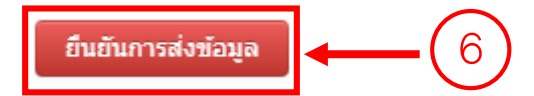

### 3.ดำเนินการขออนุมัติดำเนินโครงการ

3.1 กดเลือกเมนู "จัดการงานวิจัย"

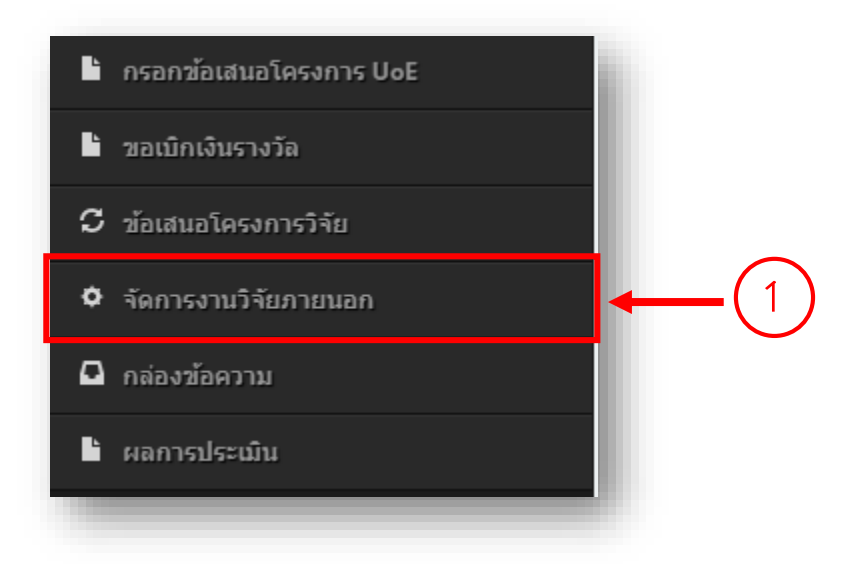

#### 3.2 กดปุ่ม "ดำเนินการ"

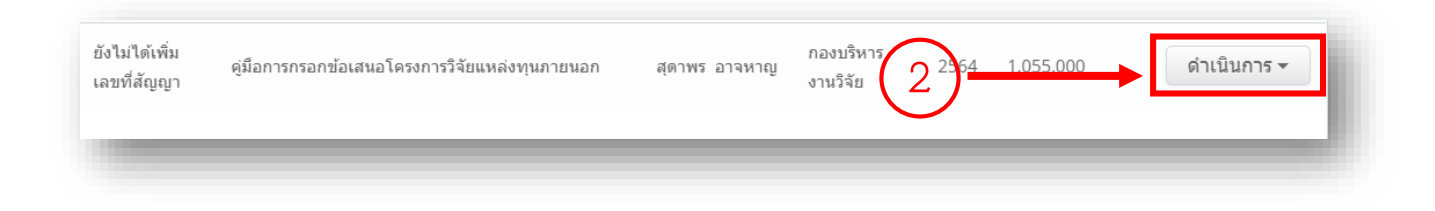

3.3 กดเลือก "ขออนุมัติดำเนินโครงการ"

| ดูมือการกรอกข้อเสนอโครงการวิจัยแหล่งทุนภายนอก สุดาพร อาจหาญ จากจุจัย<br>งขที่สัญญา<br>3 | 54 1,055,000 ดำเนินการ -               |
|-----------------------------------------------------------------------------------------|----------------------------------------|
| owing 1 to 6 of 6 entries (filtered from 1.079 total entries)                           | ขออนุมัติเบิกเงิน<br>ขออนุมัติเปิกเงิน |
|                                                                                         | ดาวโหลดเอกสาร                          |

# 3.4 กรอกข้อมูล "ขออนุมัติดำเนินโครงการ"

3.4.1 กรอกเลขที่บันทึกข้อความ อว.

3.4.2 กรอกวันที่เลข อว.

| й (1)- | El o. | วันที | <b>4</b> ( 2 |
|--------|-------|-------|--------------|
|        |       |       |              |

#### 3.4.3 ระบุเอกสารแนบ

|  | เอกสารแนบ | <ul> <li>หนังสือแจ้งอนุมัติจากแหล่งทุน และ TOR</li> <li>สำเนาสัญญาโครงการ (ฉบับสมบูรณ์)</li> <li>ข้อเสนอโครงการ (ฉบับ Final)</li> <li>แผนการจัดซื้อจัดจ้าง</li> </ul> | ← 3 |
|--|-----------|----------------------------------------------------------------------------------------------------|-----|
|--|-----------|----------------------------------------------------------------------------------------------------|-----|

3.4.4 ระบุประเภทของบริการวิชาการ (กรณีเป็นโครงการบริการวิชาการ)

| ประเภทของการบริการ<br>วิชาการ | <ul> <li>1. การฝึกอบรม สัมมนา อภิปรายและบรรยาย</li> <li>2. การค้นคว้า สำรวจ วิเคราะห์ ทดสอบและตรวจสอบ</li> <li>3. การวางระบบ ออกแบบและประดิษฐ์</li> <li>4. การให้คำปรึกษาทางวิชาการและวิชาชีพ</li> <li>5. การให้บริการวิจัย</li> <li>6. การให้บริการเกี่ยวกับหลักสูตรการเรียนการสอน</li> <li>7. การเขียนทางวิชาการและงานแปล</li> <li>8. การให้บริการทางด้านเทคโนโลยีการศึกษา</li> </ul> | • | 4 |
|-------------------------------|----------------------------------------------------------------------------------------------------|---|---|
|                               | <ul> <li>7. การเขียนทางวิชาการและงานแปล</li> <li>8. การให้บริการทางด้านเทคโนโลยีการศึกษา</li> <li>9. การให้บริการสารสนเทศ</li> <li>อื่นๆ</li> </ul>                                                                                                    |   |   |

3.4.5 กดปุ่ม "บันทึก"

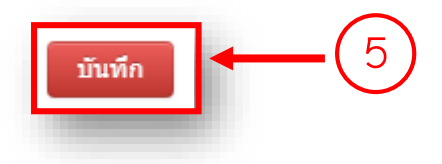

3.4.6 กดปุ่ม "วน. 6.1 ขออนุมัติดำเนินโครงการวิจัย" (กรณีเป็นโครงการวิจัย) หรือ กดปุ่ม "วน. 6.2 ขออนุมัติดำเนินโครงการบริการวิชาการ" (กรณีเป็นโครงการบริการวิชาการ) เพื่อพิมพ์ แบบฟอร์มขออนุมัติดำเนินโครงการ

| 🖶 วน. 6.1 ขออนุมัติดำเนินโครงการวิจัย | 🖶 วน. 6.2 ขออนุมัติดำเนินโครงการบริการวิชาการ | ]← | -6 |
|---------------------------------------|-----------------------------------------------|----|----|
|                                       |                                               |    |    |

3.5 กรอกข้อมูล "รายละเอียดการเบิกเงินโครงการ"

3.5.1 กดปุ่ม "รายละเอียดการเบิกเงินโครงการ"

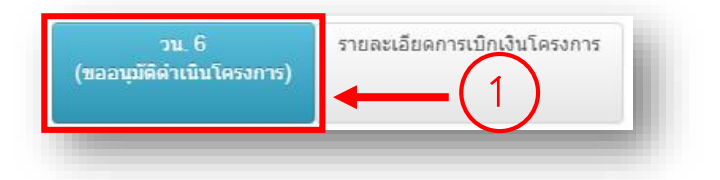

3.5.2 กดเลือก งวดเงิน

| งวดที                 | จำนวนเงิน(บาท)    |   |
|-----------------------|-------------------|---|
| 1<br>1<br>2<br>3<br>4 | ร้อยละการเบิกจ่าย |   |
| 5                     |                   |   |
| 6                     |                   |   |
| 7                     |                   | _ |
| -                     |                   |   |

3.5.3 กรอกจำนวนเงินในงวดนั้น

| จำนวนเงิน(บาท) | 1 |
|----------------|---|
| 3              |   |
|                | - |

3.5.4 กรอกค่าประกันผลงานในงวดนั้น (ถ้ามี)

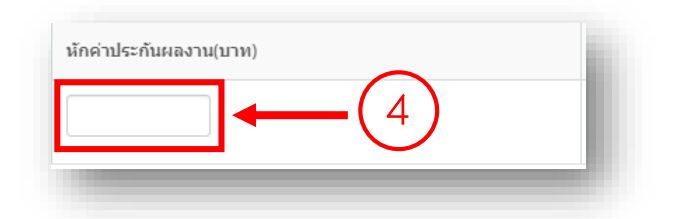

3.5.5 กดปุ่ม "เพิ่มข้อมูล"

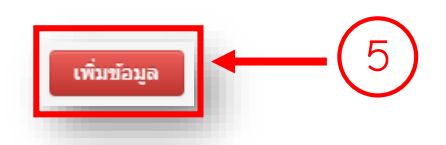

3.5.6 กดปุ่ม "รายละเอียดการเบิกจ่ายเงินโครงการวิจัย" (กรณีเป็นโครงการวิจัย) หรือ กดปุ่ม "รายละเอียดการเบิกจ่ายเงินโครงการบริการวิชาการ" (กรณีเป็นโครงการบริการวิชาการ) เพื่อพิมพ์แบบฟอร์มรายละเอียดการเบิกจ่ายเงินโครงการ

| 🖶 รายละเอียดการเบิกเงินโครงการวิจัย | 🖶 รายละเอียดการเบิกเงินโครงการบริการวิชาการ | ]←6 |
|-------------------------------------|---------------------------------------------|-----|
|                                     |                                             |     |

\*\*\* กรณีแก้ไข หรือลบรายละเอียดการเบิกเงินโครงการ

1. กดปุ่ม "แก้ไข" เพื่อดำเนินการแก้ไข รายละเอียดการเบิกเงิน พร้อมทั้งกด "บันทึกข้อมูล"

| งวดที | ร้อยละการเบิกจ่าย | ห้กค่าประกันผลงานร้อยละ | $\frown$        | แก้ไข/ ลบ |  |
|-------|-------------------|-------------------------|-----------------|-----------|--|
| 1     | 50000             | 2500                    | $1 \rightarrow$ | ت أ       |  |
|       |                   |                         |                 |           |  |

 2. กดปุ่ม "รูปถังขยะ" กดเลือก "ยืนยัน" เพื่อรายละเอียดการเบิกเงิน หรือกดเลือก "ปิด" เพื่อ ยกเลิกการลบรายละเอียดการเบิกเงิน

| งวดที่ ร | ร้อยละการเบิกจ่าย | หักค่าประกันผลงานร้อยละ | ต้องการอบโครงการนี้? |
|----------|-------------------|-------------------------|----------------------|
| 1 5      | 50000             | 2500 (2)                | อันอัน ปีด           |
| 2        | 1500              |                         |                      |

3.6 กรอกข้อมูล "แผนการจัดซื้อจัดจ้าง" (กรณีเป็นโครงการบริการวิชาการ)

### 3.6.1 กดปุ่ม "แผนการจัดซื้อจัดจ้าง"

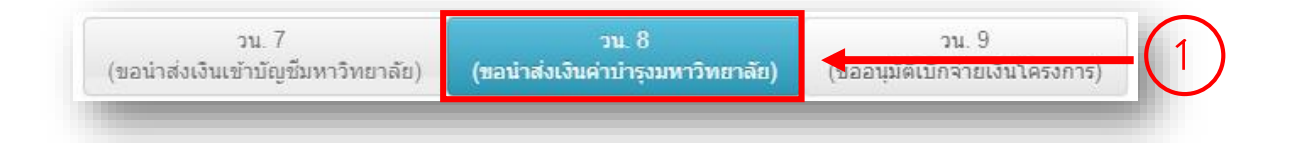

### 3.6.2 ระบุรายการที่จะซื้อ

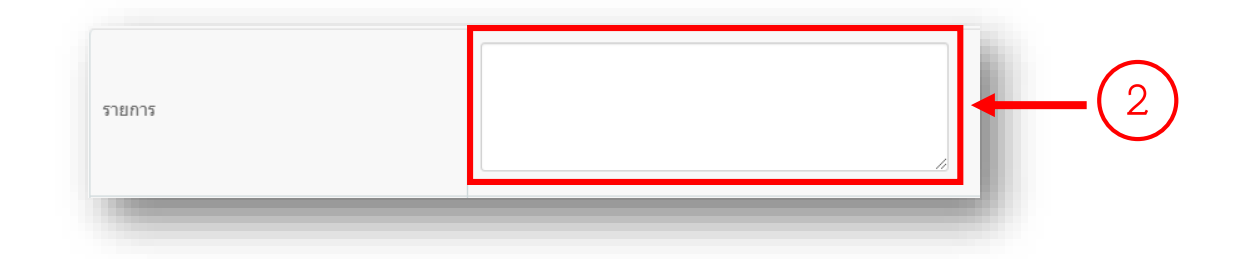

#### 3.6.3 ระบุแผนการจัดหา

| ปริมาณ<br>จัดชื่อ<br>จัดจ้าง |                         |
|------------------------------|-------------------------|
| จัดจ้าง                      | <b>4</b> <u>miz</u> (3) |
| 30127 (061222) / Fit         |                         |

## 3.6.4 ระบุปริมาณรายการที่จะซื้อ

| ปริมาณ | สานวน | หน่วย | (4) |
|--------|-------|-------|-----|
|        | · · · |       |     |
|        |       |       |     |

# 3.6.5 ระบุวงเงินที่จะซื้อ

| วงเงินโดยประมาณ | 5 |
|-----------------|---|
|                 |   |

# 3.6.6 ระบุ เดือน ปี ที่ต้องการใช้วัสดุ

| กำหนดต้องการใช้วัสดุ (เดือน/ปี) | <b>←</b> 6 |
|---------------------------------|------------|
|                                 |            |

# 3.6.7 ระบุวิธีการจัดซื้อจัดจ้าง

| วิธีการจัดซื้อจัดจ้าง                          | วิธีเฉพาะเจาะจง 🔺                    |     |
|------------------------------------------------|--------------------------------------|-----|
| ผ้อนุมัติสั่งซื้อสั่งจ้าง                      | วิธีเฉพาะเจาะจง                      | (7) |
| ประกาศอนุมัติรายการขอจัดซื้อจัดจ้าง (เดือน/ปี) | วริคัคเลือก<br>e-market<br>e-bidding |     |
|                                                |                                      |     |

## 3.6.8 ระบุผู้อนุมัติสั่งซื้อสั่งจ้าง

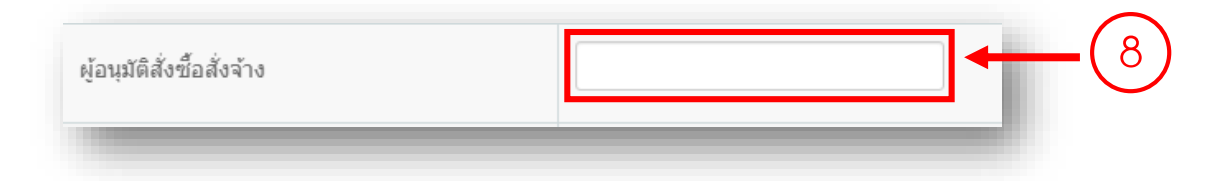

3.6.9 ระบุ เดือน ปี ที่ประกาศอนุมัติรายการขอจัดซื้อจัดจ้าง

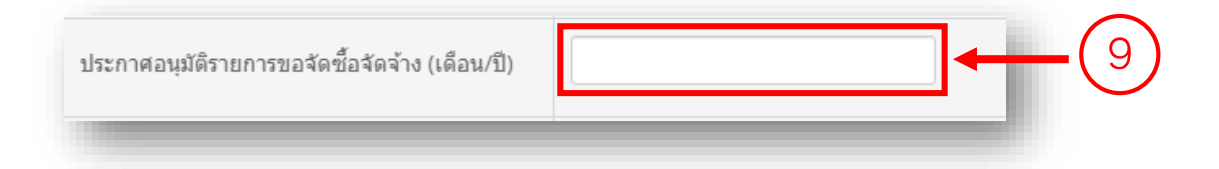

### 3.6.10 ระบุ เดือน ปี ที่ทำสัญญาหรือซื้อของ

| ทำสัญญาหรือซื้อของ (เดือน/ปี) | - (10) |
|-------------------------------|--------|
|                               |        |

### 3.6.11 กดปุ่ม "บันทึก"

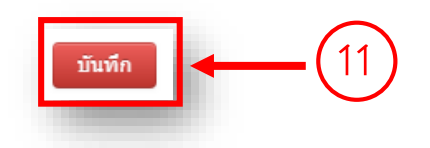

3.6.12 กดปุ่ม "แผนการจัดซื้อจัดจ้าง" เพื่อพิมพ์แบบฟอร์มแผนการจัดซื้อจัดจ้าง

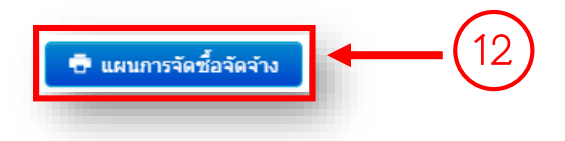

\*\*\* กรณีแก้ไข หรือลบ แผนการจัดซื้อจัดจ้าง

1. กดปุ่ม "แก้ไข" เพื่อดำเนินการแก้ไข แผนการจัดซื้อจัดจ้าง พร้อมทั้งกดปุ่ม "บันทึก"

| สำดับ | รายการ          | แผนการจัด<br>จ้าง | จำนวน | หน่วย | วงเงินโดย<br>ประมาณ | กำหนดต้องการ<br>ใช้วัสดุ | วิธีการจัดชื้อ<br>จัดจ้าง | ผู้อนุมัติสั่งชื้อ<br>สั่งจ้าง | ประกาศอนุมัติรายการขอจัด<br>ชื้อจัดจ้าง | ฟาสัญญาหรือ<br>ข้อของ | ແກ້ໄข /<br>ລນ                                                                                    |
|-------|-----------------|-------------------|-------|-------|---------------------|--------------------------|---------------------------|--------------------------------|-----------------------------------------|-----------------------|--------------------------------------------------------------------------------------------------|
| 1     | รายการ<br>ที่ 1 | จัดชื่อ           | 5     | ชั้น  | 25,000.00           | พย ธค. 62                | วิธีเฉพาะ<br>เจาะจง       | ห้วหน้าโครงการ                 | พย ธค. 62                               | เย ธค. 62             | U<br>I<br>I<br>I<br>I<br>I<br>I<br>I<br>I<br>I<br>I<br>I<br>I<br>I<br>I<br>I<br>I<br>I<br>I<br>I |

 2. กดปุ่ม "รูปถังขยะ" กดเลือก "ยืนยัน" เพื่อแผนการจัดซื้อจัดจ้าง หรือกดเลือก "ปิด" เพื่อ ยกเลิกการลบแผนการจัดซื้อจัดจ้าง

| สำดับ | รายการ          | แผนการจัด<br>จ้าง | จำนวน | หน่วย | วงเงินโดย<br>ประมาณ | กำหนดต้องการ<br>ใช้วัสดุ | วิธีการจัดซื้อ<br>จัดจ้าง | ผู้อนุมัติสั่งชื้อ<br>สั่งจ้าง        | ประเ<br>ชื้อจ่ | าาศอนุมัติรายการขอจัด<br>ัดจ้าง    | ห่าสัญญาหรือ<br>ชื้อของ | ແກ້ໃນ /<br>ລນ |
|-------|-----------------|-------------------|-------|-------|---------------------|--------------------------|---------------------------|---------------------------------------|----------------|------------------------------------|-------------------------|---------------|
| 1     | รายการ<br>ที่ 1 | จัดซื้อ           | 5     | ชั้น  | 25,000.00           | พย ธค. 62                | วิธีเฉพาะ<br>เจาะจง       | 2 2 2 2 2 2 2 2 2 2 2 2 2 2 2 2 2 2 2 | WEL.           | ต้องการลบโครงกา<br>5<br>ยืนยัน ปิด | เรนี้?                  | C             |
| 2     | รายการ<br>ที่ 2 | จัดจ้าง           | 10    | ชิ้น  | 300,000.00          | พย ธค. 62                | วิธีเฉพาะ<br>เจาะจง       | ห้วหน้าโครงการ                        | ₩શ.            | ри. 02                             | NU DH. 02               | C             |

### 4. ดำเนินการขออนุมัติเบิกเงิน

4.1 กดเลือกเมนู "จัดการงานวิจัย"

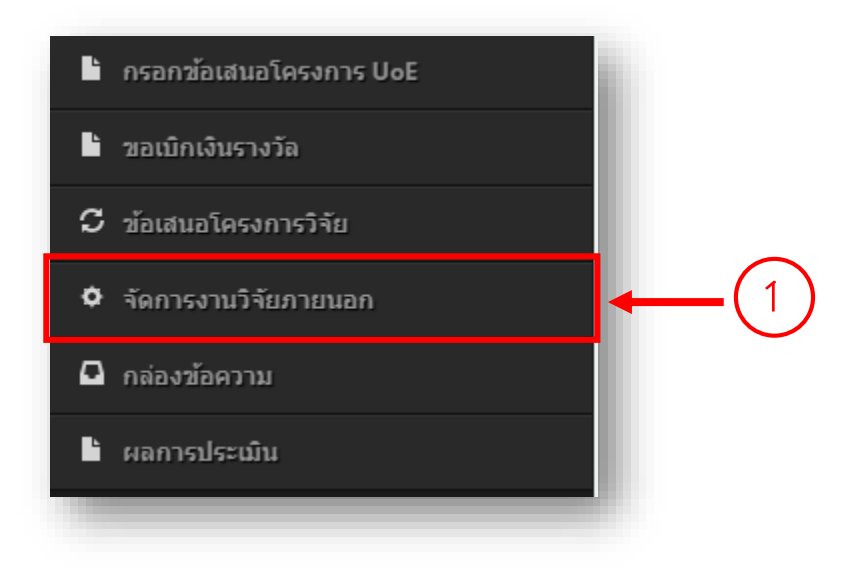

### 4.2 กดปุ่ม "ดำเนินการ"

| ยังไม่ได้เพิ่ม<br>เลขที่สัญญา | ดู่มือการกรอกข้อเสนอโครงการวิจัยแหล่งทุนภายนอก | สุดาพร อาจหาญ | กองบริหาร 2 <sup>2364</sup> 1.055.000 ดำเนินการ ง |
|-------------------------------|------------------------------------------------|---------------|---------------------------------------------------|
| -                             |                                                |               |                                                   |

# 4.3 กดเลือก "ขออนุมัติเบิกเงิน"

| ยังไม่ได้เพิ่ม<br>เลขที่สัญญา | ดู่มือการกรอกข้อเสนอโครงการวิจัยแหล่งทุนภายนอก | สุดาพร อาจหาญ | กองบริหาร<br>งานวิจัย | 2564 1,0 | 055,000 | ดำเนินการ 🔻      |
|-------------------------------|------------------------------------------------|---------------|-----------------------|----------|---------|------------------|
|                               |                                                |               |                       |          | ขออนุม้ | ้ติดำเนินโครงการ |
| howing 1 to 6 of              | 6 entries (filtered from 1,079 total entries)  | (             | 3)—                   |          | ขออนุม้ | ัติเบิกเงิน      |
|                               |                                                | · · · ·       |                       |          | ขออนุม  | ดบดโครงการ       |
|                               |                                                |               |                       |          | ดาวโหล  | จดเอกสาร         |
|                               |                                                |               |                       |          | อัพโหล  | ดไฟล์เอกสารสัญญา |

4.4 กรอกข้อมูล "วน.7 ขอน้ำส่งเงินเข้าบัญชีมหาวิทยาลัย"

4.4.1 กรอกเลขที่ อว.

4.4.2 กรอกวันที่เลข อว.

| ที่ | 1- | ele. | วันที่ | 2 |
|-----|----|------|--------|---|
|     |    |      |        |   |

### 4.4.3 ระบุงวดเงินที่จะนำส่ง

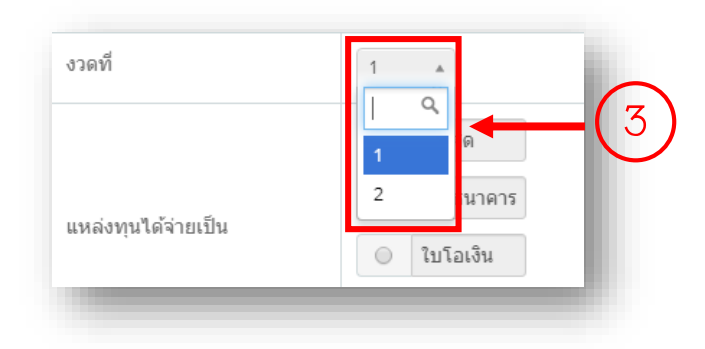

\*\*\* หมายเหตุ หากยังไม่ได้กรอกข้อมูล "รายละเอียดการเบิกเงินโครงการ" (ในขั้นตอนที่ 3.5 กรอกข้อมูล "รายละเอียดการเบิกเงินโครงการ") จะไม่สามารถเลือกงวดเงินได้

4.4.4 ระบุประเภทการจ่ายเงินที่แหล่งทุนได้จ่ายเงิน

| แหล่งทุนได้จ่ายเป็น | <ul> <li>เงินสด</li> <li>เช็คธนาคาร</li> <li>ใบโอเงิน</li> <li>อื่นๆ ระบุ</li> </ul> | 4 |
|---------------------|--------------------------------------------------------------------------------------|---|
|                     |                                                                                      |   |

### 4.4.5 ระบุการหักค่าบำรุง

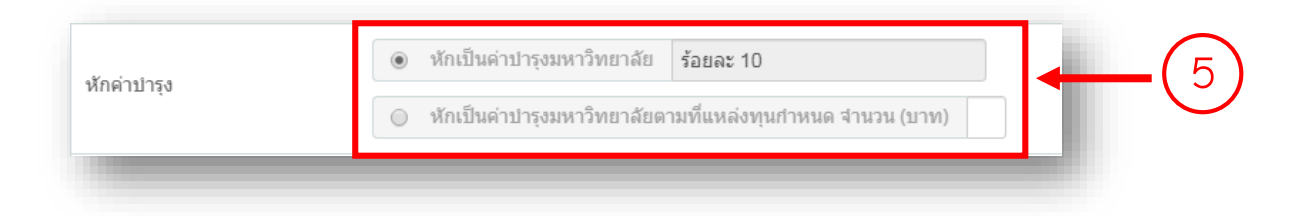

### 4.4.6 ระบุชื่อแหล่งทุนที่ต้องการใบเสร็จ

| ชื่อแหล่งทุนที่ต้องการใบเสร็จ | ชื่อแหล่งทุนที่ต้องการใบเสร็จ |  |  |  |  |
|-------------------------------|-------------------------------|--|--|--|--|
|-------------------------------|-------------------------------|--|--|--|--|

### 4.4.7 ระบุการหักภาษี ณ ที่จ่าย

|                       | <ul> <li>หักภาษี ณ ที่จ่าย ร้อยละ 1 ของเงินทั้งจำนวนที่ขอเบิกหลังหักค่าบารุ</li> </ul> |
|-----------------------|----------------------------------------------------------------------------------------|
| การหักภ่าษี ณ ที่จ่าย | ยืมเงินทดรองจ่ายเพื่อหักภาษี ณ ที่จ่าย เฉพาะค่าตอบแทน                                  |
|                       | ส่งเอกสารค่าใช้จ่ายโครงการเพื่อหักภาษี ณ ที่จ่าย เฉพาะค่าตอบแท                         |

### 4.4.8 กดปุ่ม "บันทึก"

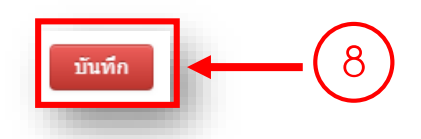

4.4.9 กดปุ่ม "วน. 7 ขอนำส่งเงินเข้าบัญชีมหาวิทยาลัย (โครงการวิจัย)" หรือ "วน. 7 ขอนำส่งเงิน เข้าบัญชีมหาวิทยาลัย (โครงการบริการวิชาการ)" (กรณีเป็นโครงการบริการวิชาการ) เพื่อพิมพ์แบบฟอร์ม ขอนำส่งเงินเข้าบัญชีมหาวิทยาลัย

| น่าส่งเงินเข้าบัญชีมหาวิทยาลัย | พิมพ์เอกสาร                                                    |     |   | แก้ไข   |     |
|--------------------------------|----------------------------------------------------------------|-----|---|---------|-----|
| งวดที่ 1                       | 🖶 วน.7 ขอน่าส่งเงินเข้าบัญชีมหาวิทยาลัย (โครงการบริการวิชาการ) | ← ( | 9 | 6 แก้ไข |     |
| -                              |                                                                |     |   |         | eľ. |

\*\*\* กรณีแก้ไข นำส่งเงินเข้าบัญชีมหาวิทยาลัย

กดปุ่ม "แก้ไข" เพื่อดำเนินการแก้ไข นำส่งเงินเข้าบัญชีมหาวิทยาลัย พร้อมทั้งกดปุ่ม "บันทึก"

| นำส่งเงินเข้าบัญชึมหาวิทยาลัย | พิมพ์เอกสาร                                                    | แก้ไข   |     |
|-------------------------------|----------------------------------------------------------------|---------|-----|
| งวดที่ 1                      | 🖶 วน.7 ขอน่าส่งเงินเข้าบัญชีมหาวิทยาลัย (โครงการบริการวิชาการ) | 🕑 แก้ไข |     |
|                               |                                                                |         | eľ. |

4.5 กรอกข้อมูล "วน.8 ขอน้ำส่งเงินค่าบ้ำรุงมหาวิทยาลัย"

\*\*วน.8 จะใช้เฉพาะกรณีที่ขอส่งเฉพาะเงินบำรุงมหาวิทยาลัย 10% หรือตามที่แหล่งทุนกำหนด กรณีที่เงิน โครงการไม่ผ่านบัญชีมหาวิทยาลัย

4.5.1 กดเลือก "วน. 8 (ขอน้ำส่งเงินค่าบำรุงมหาวิทยาลัย)"

| วน. 7<br>(ขอน่าส่งเงินเข้าบัญชีมหาวิทยาลัย    | วน. 8<br>) (ขอนำส่งเงินค่าบำรุงมหาวิทยาลัย) | าน. 9<br>(ขออนุมดีเบกง่ายเงินโครงการ) |  |
|-----------------------------------------------|---------------------------------------------|---------------------------------------|--|
| 4.5.2 กรอกเลขที่ อว<br>4.5.3 กรอกวันที่เลข อว |                                             |                                       |  |
| ที่ 2                                         |                                             | วันที                                 |  |
| 4.5.4 ระบุจำนวนเงินที่จะนำ                    | ส่งค่าบำรุงมหาวิทยาลัย                      |                                       |  |
| ขอน่าส่งเงิน<br>ค่าปารุงมหาวิทยาลัย (บาท)     |                                             |                                       |  |

### 4.5.5 ระบุประเภทการน้ำส่งเงิน

| 🔘 เช็คธนาคาร  |                                                     |                                                          |                                                                               |                                                                                                 | _                                                                                               |
|---------------|-----------------------------------------------------|----------------------------------------------------------|-------------------------------------------------------------------------------|-------------------------------------------------------------------------------------------------|-------------------------------------------------------------------------------------------------|
|               |                                                     | เลขที่เช็ค                                               |                                                                               |                                                                                                 | - (5)                                                                                           |
| 🔘 ใบโอนเงิน ธ | นาคาร                                               | เลขที่ใบโอน                                              | ลงวันที่                                                                      |                                                                                                 | U                                                                                               |
| 🔘 อื่นๆ ระบุ  |                                                     |                                                          |                                                                               |                                                                                                 |                                                                                                 |
|               | <ul> <li>ไบโอนเงิน ธ</li> <li>อื่นๆ ระบุ</li> </ul> | <ul> <li>ใบโอนเงิน ธนาคาร</li> <li>อื่นๆ ระบุ</li> </ul> | <ul> <li>ใบโอนเงิน ธนาดาร</li> <li>เลขที่ใบโอน</li> <li>อื่นๆ ระบุ</li> </ul> | <ul> <li>ใบโอนเงิน ธนาดาร</li> <li>เลขที่ใบโอน</li> <li>ลงวันที่</li> <li>อื่นๆ ระบุ</li> </ul> | <ul> <li>ใบโอนเงิน ธนาดาร</li> <li>เลขที่ใบโอน</li> <li>ลงวันที่</li> <li>อื่นๆ ระบุ</li> </ul> |

# 4.5.6 ระบุที่อยู่ในใบเสร็จรับเงิน

| ที่อยู่ไบเสร็จรับเงิน | 6 |
|-----------------------|---|
| _                     |   |

4.5.7 กดปุ่ม "บันทึก"

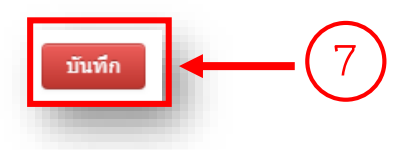

4.5.8 กดปุ่ม "วน. 8 ขอนำส่งเงินค่าบำรุงมหาวิทยาลัย" เพื่อพิมพ์แบบฟอร์มขอนำส่งเงินค่าบำรุง มหาวิทยาลัย

| 🖶 วน.8 ขอน่าส่งเงินค่าบ่ารุงมหาวิทยาลัย | ]← | _(8 |
|-----------------------------------------|----|-----|
|                                         | _  |     |

4.6 กรอกข้อมูล "วน.9 ขออนุมัติเบิกเงินโครงการ"

4.6.1 กดเลือก "วน. 9 (ขออนุมัติเบิกจ่ายเงินโครงการ)"

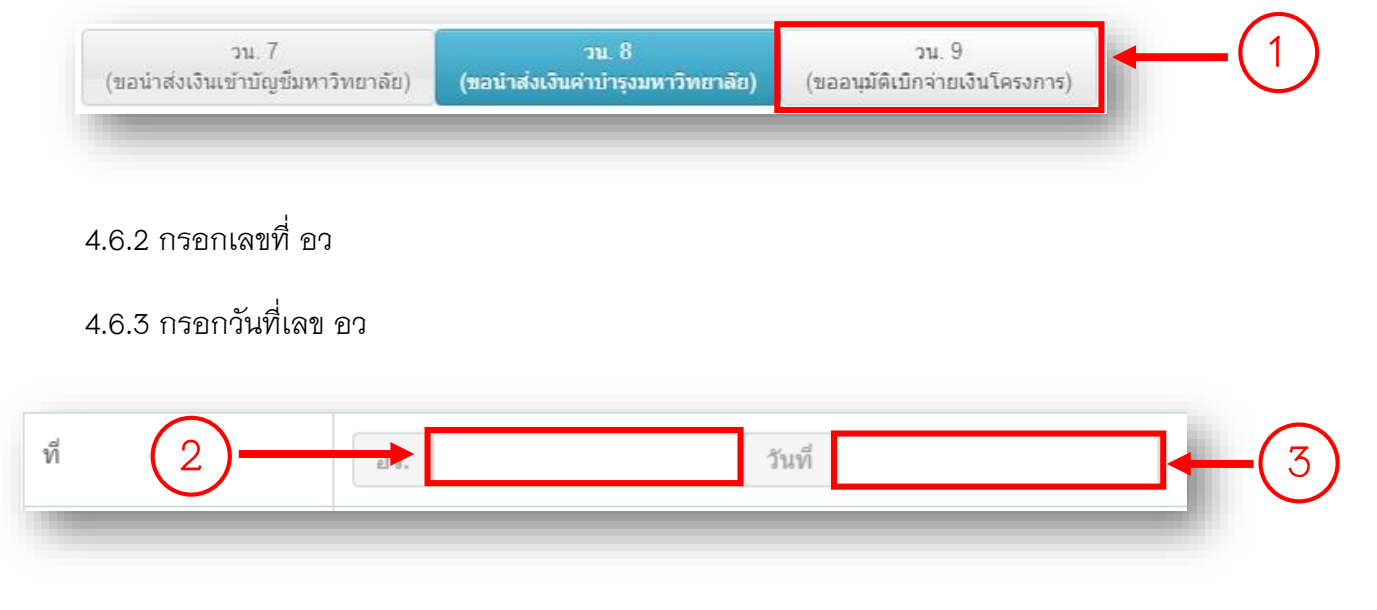

4.6.4 ระบุงวดเงินที่จะเบิกจ่าย

| งวดที่         |   | $\sim$ |
|----------------|---|--------|
| ใบเสร็จรับเงิน | 1 | -(4)   |
|                |   |        |

\*\*\* หมายเหตุ หากยังไม่ได้กรอกข้อมูลขอนำส่งเงินเข้าบัญชีมหาวิทยาลัย (ในขั้นตอนที่ 4.4 กรอกข้อมูล "วน.7 ขอนำส่งเงินเข้าบัญชีมหาวิทยาลัย") จะไม่สามารถเลือกงวดเงินได้

4.6.5 ระบุเล่มที่ใบเสร็จรับเงิน

4.6.6 ระบุเลขที่ใบเสร็จรับเงิน

| ใบเสร็จรับเช่น 5 | see t | เลขที่ | (6) |
|------------------|-------|--------|-----|
|                  |       |        |     |

4.6.7 กดปุ่ม "บันทึก"

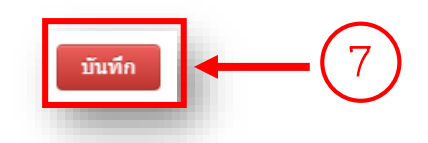

4.6.8 กดปุ่ม "วน. 9 ขออนุมัติเบิกจ่ายเงินโครงการวิจัย/บริการวิชาการ" เพื่อพิมพ์แบบฟอร์ม ขอ อนุมัติเบิกจ่ายเงินโครงการ

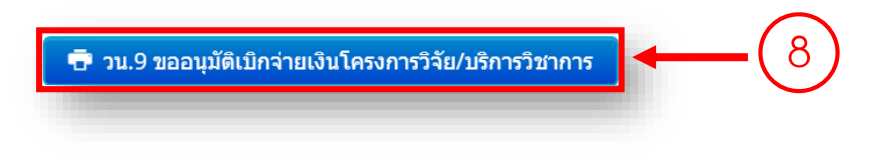

4.6.9 กดปุ่ม "ใบสำคัญรับเงิน" เพื่อพิมพ์แบบฟอร์ม ใบสำคัญรับเงิน

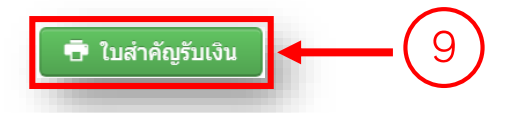

4.6.10 กดปุ่ม "งบหน้าใบสำคัญเบิกเงินรายได้" เพื่อพิมพ์แบบฟอร์มงบหน้าใบสำคัญเบิกเงิน รายได้

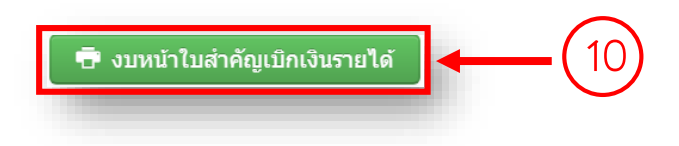

\*\*\* กรณีแก้ไข ขออนุมัติเบิกจ่ายเงินโครงการ

กดปุ่ม "แก้ไข" เพื่อดำเนินการแก้ไข ขออนุมัติเบิกจ่ายเงินโครงการ พร้อมทั้งกดปุ่ม "บันทึก"

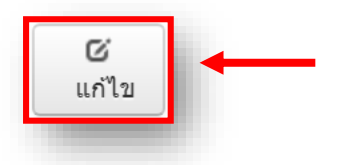

# 5. ดำเนินการขออนุมัติปิดโครงการ

5.1 กดเลือกเมนู "จัดการงานวิจัย"

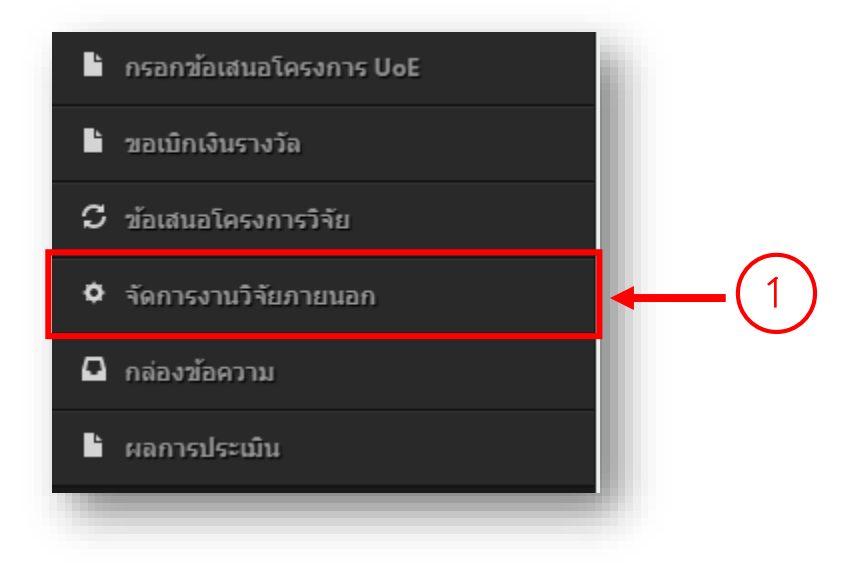

### 5.2 กดปุ่ม "ดำเนินการ"

| ยังไม่ได้เพิ่ม<br>เลขที่สัญญา | ดุ่มือการกรอกข้อเสนอโครงการวิจัยแหล่งทุนภายนอก | สุดาพร อาจหาญ | กองบริหาร<br>งานวิจัย 2 <sup>2564</sup> 1.055.000 <b>ดำเนินการ ▼</b> |
|-------------------------------|------------------------------------------------|---------------|----------------------------------------------------------------------|
|                               |                                                |               |                                                                      |

### 5.3 กดเลือก "ขออนุมัติปิดโครงการ"

| ยังไม่ได้เพิ่ม<br>เลขที่สัญญา | คู่มือการกรอกข้อเสนอโครงการวิจัยแหล่งทุนภายนอก | สุดาพร อาจหาญ | กองบริหาร<br>งานวิจัย | 2564 | 1,055,00 | 00                        | ดำเนินการ 🕶             |
|-------------------------------|------------------------------------------------|---------------|-----------------------|------|----------|---------------------------|-------------------------|
| howing 1 to 6 of              | 6 entries (filtered from 1,079 total entries)  |               | _                     |      |          | ขออนุมัติด<br>ขออนุมัติเว | าเนินโครงการ<br>บิกเงิน |
|                               |                                                | (             | 3)-                   |      | ►Г       | ขออนุมัติปี               | ดโครงการ                |
|                               |                                                |               |                       |      |          | ดาวโหลด<br>อัพโหลดไ       | อกสาร<br>ฟล์เอกสารสัญญา |

#### 5.4 กรอกเลขที่ อว

5.5 กรอกวันที่เลข อว

|    | $\frown$ |       |        |     |
|----|----------|-------|--------|-----|
| ที | (4)-     | EL a. | วันที่ | (5) |
|    |          |       |        |     |
|    |          |       |        |     |

### 5.6 ระบุเอกสารที่ใช้ในการปิดโครงการ

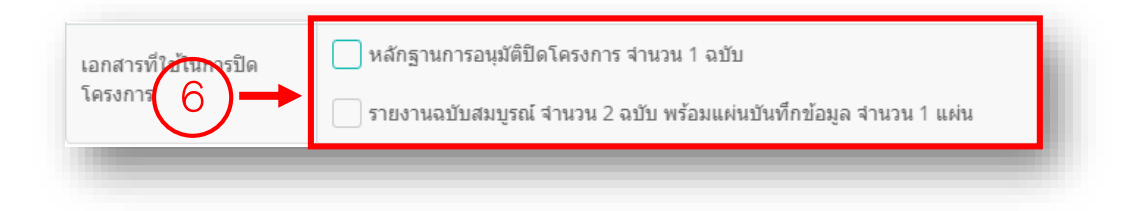

5.7 กดปุ่ม "บันทึก"

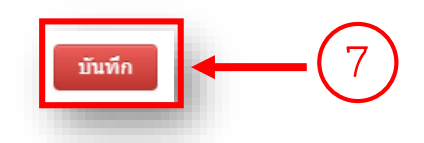

5.8 กดปุ่ม "วน. 12 ขออนุมัติปิดโครงการ" เพื่อพิมพ์แบบฟอร์ม ขออนุมัติปิดโครงการ

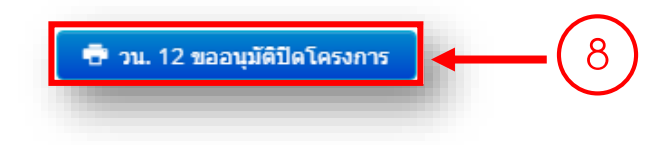

### 6. ดาวน์โหลดเอกสาร

### 6.1 กดเลือกเมนู "จัดการงานวิจัย"

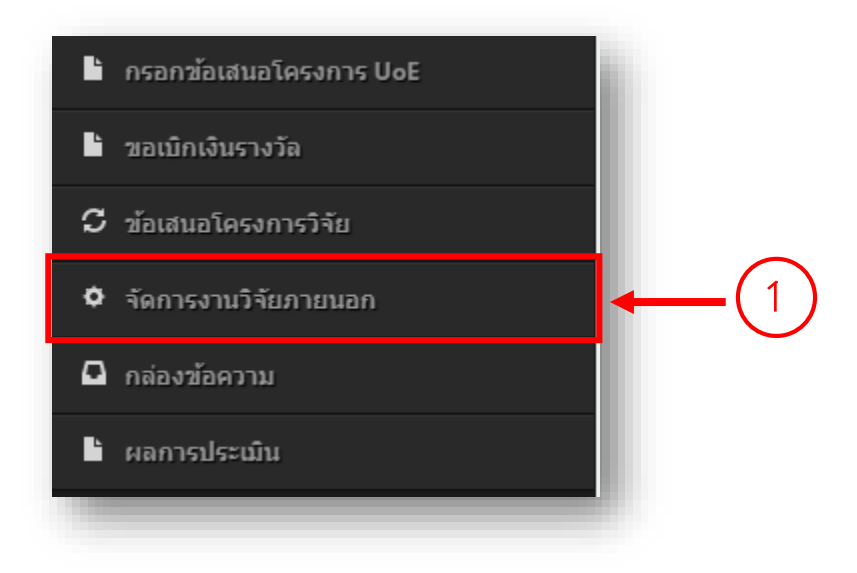

### 6.2 กดปุ่ม "ดำเนินการ"

| ยังไม่ได้เพิ่ม<br>เลขที่สัญญา | คู่มือการกรอกข้อเสนอโครงการวิจัยแหล่งทุนภายนอก | สุดาพร อาจหาญ | กองบริหาร<br>งานวิจัย 2 <sup>26</sup> 4 1.055.000 <b>ดำเนินการ ▼</b> |  |
|-------------------------------|------------------------------------------------|---------------|----------------------------------------------------------------------|--|
|                               |                                                |               |                                                                      |  |

### 6.3 กดเลือก "ดาวน์โหลดเอกสาร"

| ยังไม่ได้เพิ่ม<br>เลขที่สัญญา                                  | ดุ่มือการกรอกข้อเสนอโครงการวิจัยแหล่งทุนภายนอก | สุดาพร อาจหาญ | กองบริหาร<br>งานวิจัย | 2564 1,                                  | 055,000   | ดำเนินการ ▼      |
|----------------------------------------------------------------|------------------------------------------------|---------------|-----------------------|------------------------------------------|-----------|------------------|
|                                                                |                                                |               |                       |                                          | ขออนุมัต์ | ดิดำเนินโครงการ  |
| howing 1 to 6 of 6 entries (filtered from 1,079 total entries) |                                                |               | ขออนุมัติ             | ขออนุมัติเบิกเงิน<br>ขออบุบัติปิคโครงการ |           |                  |
|                                                                |                                                | 3             |                       |                                          | ดาวโหล    | ดเอกสาร          |
|                                                                |                                                |               | $\mathcal{O}$         |                                          | อัพโหลด   | ดไฟล์เอกสารสัญญา |

6.4 กดปุ่ม "เครื่องปริ้น" เพื่อดำเนินการดาวน์โหลดเอกสารใช้แนบการดำเนินการต่างๆ

| wn6.pdf ข้อเสนอร์ | โครงการ 4 |
|-------------------|-----------|

#### กองบริหารงานวิจัย

#### การขอเบิกเงินรางวัลเผยแพร่ผลงานวิชาการ และงานสร้างสรรค์ พ.ศ.2562

ขั้นตอนการขอเบิกรางวัลฯ

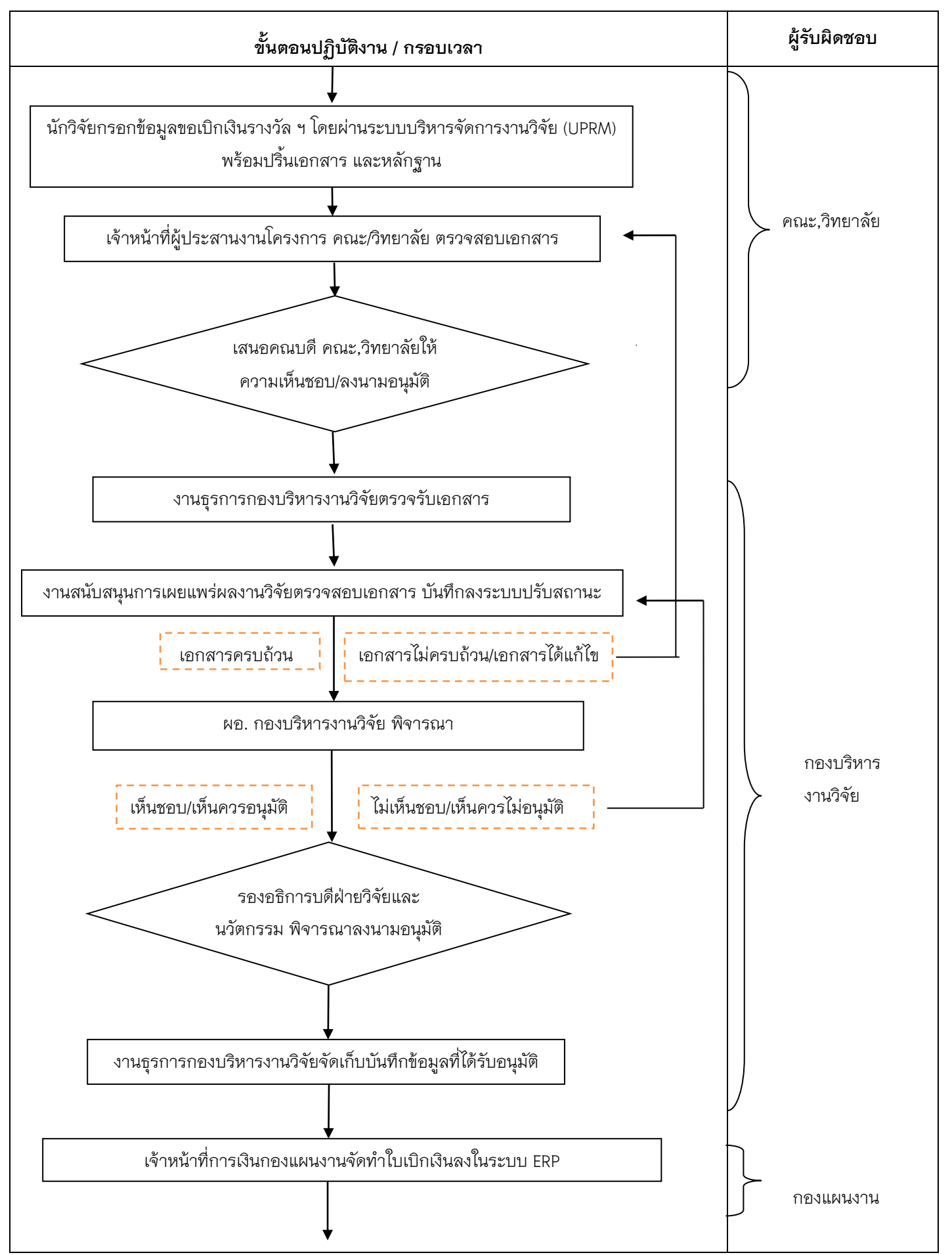

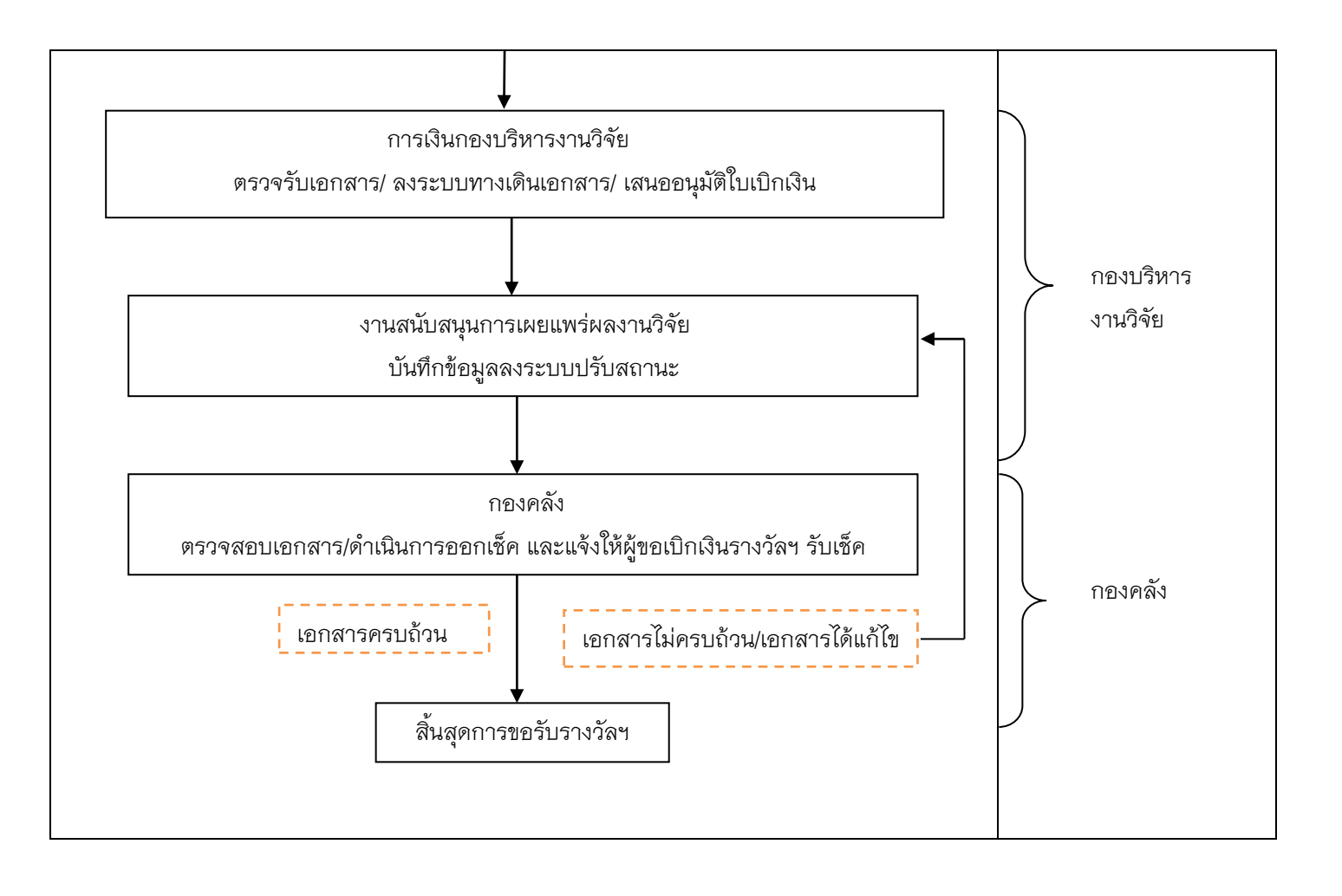